# ACQUISITION AVEC MAXIMDL ET EQMOD

# APN & CCD

Par FM

Toute reproduction ou diffusion interdite sans autorisation de l'auteur

V1.7 07/10/2018

1

# Liste des ajouts et corrections

23/04/2016 version 1.60:

• Ajout du chapitre « Mise au point automatique avec MaxilDL »

10/04/2016 version 1.50:

- Ajout du chapitre « Mise au point automatique avec FOCUSMAX »
- Chapitre paramétrage EQMOD enrichie avec l'utilisation d'un Joystick
- 08/04/2016 version 1.40:
  - Ajout du chapitre « Le tout remote »
- 07/04/2016 version 1.30:
  - Ajout de capture d'écran

#### 19/09/2015 version 1.20:

- \* Fonction Astrometric Resync du chapitre 11
- \* Ajout du chapitre PASSAGE AU MERIDIEN

06/08/2015 version 1.10:

\* Ajout du chapitre consacré à l'utilisation de stellarium

Ce tutoriel présente la plupart des fonctionnalités proposées par les logiciels MaximDL associé à EQMOD pour la phase d'acquisition, ainsi que leurs mises en œuvre. La version utilisée de MaximDL est la 5.24, mise à jour finale et stable de la version 5.

Ce logiciel permet notamment :

- D'imager en APN et en CCD
- D'autoguider de façon simple
- De piloter une monture en ASCOM
- De pointer n'importe quel objet des différents catalogues embarqués (Messier, IC, Sharpless,...) grâce à son planétarium

- ...

Mais surtout, MaximDL possède une puissante fonction d'astrométrie permettant de centrer facilement un objet sur son capteur CCD

Toutes ces solutions ont été testées avec succès par mes soins. Il en existe d'autres

A NOTER : la configuration proposée ici <u>ne nécessite pas l'utilisation d'un câble ST4</u> puisque les commandes de correction de l'autoguidage passent par EQMOD, ce qui est censé produire un guidage plus en douceur.

Merci de me remonter toute erreur et/ou faute qui s'y serait glissée.

# TABLE DES MATIERES

| 1 – MATERIEL UTILISE                                       | 4  |
|------------------------------------------------------------|----|
| 2 – REGLAGES EQMOD                                         | 4  |
| 3 – PARAMETRAGE DE MAXIMDL                                 | 6  |
| 4- CONNEXION A LA MONTURE                                  | 10 |
| 5 - CONNEXION DES CAMERAS                                  | 11 |
| 6 - POINTAGE D'UNE ETOILE                                  | 12 |
| 7 - EFFECTUER UNE POSE                                     | 13 |
| 8 - ASTROMETRIE: CENTRAGE DE L'ETOILE                      | 14 |
| 9 - POINTAGE ET CENTRAGE DE L'OBJET A IMAGER               | 15 |
| 10 - MISE AU POINT MANUELLE                                | 16 |
| 11 – MISE AU POINT AUTOMATIQUE AVEC MAXIMDL                | 17 |
| 12 - MISE AU POINT AUTOMATIQUE AVEC FOCUSMAX               | 20 |
| 13 - AUTOGUIDAGE                                           | 28 |
| 14 - LANCER LA SESSION                                     | 30 |
| 15 - MODE PARK ET DECONNEXION                              | 31 |
| 16 - RECENTRER LA MONTURE SUR UN OBJET PRECEDEMMENT IMAGE  | 32 |
| 17 - RECADRER LA MONTURE A PARTIR D'UNE IMAGE              | 33 |
| 18 - PASSAGE AU MERIDIEN                                   | 34 |
| 19 - UTILISER STELLARIUM AVEC MAXIMDL                      | 36 |
| 20 - PILOTER SA MONTURE DEPUIS UNE TABLETTE AVEC SKYSAFARI | 40 |
| 21 – LE « TOUT REMOTE »                                    | 42 |

# <u>1 – MATERIEL UTILISE</u>

La connexion de la monture au PC peut se faire de différentes façons :

- Câble série connecté au port série du PC d'un côté, à la raquette de la monture de l'autre
- Câble USB- série connecté au port USB du PC d'un côté, à la raquette de la monture de l'autre
- Câble USB- série connecté au port USB du PC d'un côté, <u>à la place</u> de la raquette de la monture de l'autre
- Module Bluetooth connecté à la place de la raquette pour une communication sans fil

Vous trouverez tous ces câbles chez Pierro-Astro à l'adresse suivante : http://www.pierro-astro.com/materiel-astronomique/interface-eqmod

Afin de réduire les câbles entre la monture et le PC, et le nombre de connexion USB, il peut être utile d'installer un boitier Silex 4000 :

<u>http://www.pierro-astro.com/materiel-astronomique/accessoires-informatiques/silex-sx-ds-4000u2\_detail</u> Celui-ci se fixe au niveau de la monture et permet de piloter tous les périphériques USB via un seul câble Ethernet relié au PC.

#### 2 - REGLAGE EQMOD

On suppose ici que la plateforme **ASCOM 6.2** est installée ainsi que le driver ASCOM pour la monture (EQASCOM HEQ5/6 dans la plupart des cas)

http://ascom-standards.org/

- Cliquer sur EQMOD\_toolbox (se trouve dans ProgramFiles(x86)/EQMOD)

| E                    | EQASCOM Toolbox  | ×                  |
|----------------------|------------------|--------------------|
| Windows and ASCOM Re | egistration      |                    |
|                      | Deregister       |                    |
| Setup<br>eqmod.exe   | Driver Setup     | ASCOM Connect      |
|                      | Comms Statistics |                    |
| Configuration files  |                  |                    |
| eqmod.exe 💌          | Backup           | Delete             |
| General 💌            | Restore          | View/Edit          |
| From                 | To               | Copy Configuration |
|                      |                  |                    |

- Cliquer sur Driver Setup

|                                                                                                    | Réglages ASCOM                                                      | ×                                                                                                    |
|----------------------------------------------------------------------------------------------------|---------------------------------------------------------------------|----------------------------------------------------------------------------------------------------|
| Réglages E                                                                                                    | QMOD ASCOM                                                          |                                                                                                    |
| – Options Monture<br>Type<br>SyntaEQ                                                                                                    |                                                                     | Options ASCOM     Exceptions Autoguidage     Déclencher Exceptions     PARK Synchrone     Allow Site Writes |
| Détail Ports EQMOD         Timeout       2000         Retenter       Image: Comparent state state | Lieu d'observation                                                  | SideOfPier Pointing  FPOCH Unknown Guiding ASCOM PulseGuiding Joystick                                      |
| Options Générales     Autoriser inversion Meridien     Autoriser inversion Meridien     Priorité Processus Windows     Normale     Langue     Local                                                                                                    | Présélection Taux<br>1: 1<br>2: 8<br>3: 64<br>4: 800<br>Set 1<br>OK | Options Avancées Avis de Mise-à-jour Désactivé Friendly Name                                                |
|                                                                                                    | ОК                                                                  |                                                                                                    |

- Dans la zone Detail Port EQMOD :

- \* Timeout : 2000
- \* Retenter : 1
- \* Baud : 9600
- \* Port : le port COM d'EQMOD (il apparaît dans le gestionnaire des périphériques)

Dans la zone Lieu d'observation, sélectionner le lieu dans le menu déroulant ou entrer de nouveaux lieux et les sauvegarder
Pour utiliser un Joystick facilitant le pointage du télescope (idéalement un Joystick sans fil), cliquer sur la clé à molette dans la zone Joystick

|                                                                       |              | Configuration du Jo                                                                         | oystick                             | ×                                                                        |
|-----------------------------------------------------------------------|--------------|---------------------------------------------------------------------------------------------|-------------------------------------|--------------------------------------------------------------------------|
| -Bouton Configuration                                                 |              | 2                                                                                           |                                     | Calibration du Joystick                                                  |
| Arrêt d'urgence                                                       | TOUCHE_11    | Inversion Axe AD                                                                            |                                     | Mini Maxi                                                                |
| Dead Man's Switch                                                     |              | Inversion Axe DEC                                                                           |                                     | Axe X 0 65535                                                            |
| Park sur position HOME<br>Park Personnalisé<br>Park Position Actuelle |              | Augmentation Vitesse A<br>Réduction Vitesse AD<br>Augmentation Vitesse D                    | DTOUCHE_5<br>TOUCHE_7<br>IECOUCHE_6 | Axe Y 0 65535                                                            |
| Mode Sidéral<br>Mode Lunaire<br>Mode Solaire                          |              | Réduction Vitesse DEC<br>Incrément Sélectionné<br>Décrément Sélectionné<br>Taux_1<br>Taux_2 | TOUCHE_8<br><br><br>                | Axe R 0 65535<br>Déplacer les manettes du<br>Joystick dans leurs limites |
| Mode Peisonnaise                                                      |              | Taux_3<br>Taux_4                                                                            |                                     | extrêmes jusqu'à ce que<br>les nombres cessent de<br>changer             |
| Nord<br>Est                                                           |              | Accepter l'Alignement<br>Annuler l'Alignement                                               | TOUCHE_3<br>TOUCHE 2                | Swap XY                                                                  |
| Sud<br>Duest                                                          |              | Fin d'Alignement<br>Sync                                                                    |                                     | Démarrer Calibration                                                     |
| NordEst<br>NordDuest                                                  |              | Alignement Viseur Polai                                                                     | re                                  | Systeme                                                                  |
| SudEst<br>SudDuest                                                    |              | Toggle Lock<br>Toggle Monitor                                                               |                                     | <ul> <li>✓ POV Pad Enabled</li> <li>✓ Joystick Enabled</li> </ul>        |
| Configuration<br>Ocigine                                              | Tout Effacer | Annuler                                                                                     | Confirmer<br>Changements            | Monitor Toggle Power  Auto Select                                        |

Celui-ci étant supposé connecté, EQMOD propose un paramétrage par défaut que l'on peut modifier en cliquant sur la commande et en remplaçant par le boutant choisi. Valider avec le bouton Confirmer changement

- cliquer sur OK

#### <u>3 – PARAMETRAGE DE MAXIMDL</u>

On suppose ici que MAXIMDL V5.24 a été installé ainsi que le catalogue GSC 1.1 dans le répertoire par défaut. On peut télécharger ce catalogue à l'adresse : <u>http://gsc.dc3.com/GSCInstall.exe</u>

Il faut également avoir les drivers des caméras CCD d'imagerie et d'autoguidage, ainsi que leurs drivers ASCOM correspondants. Pour la plupart des APN, les drivers sont proposés en natif donc rien à installer

A - Paramétrages généraux

- Démarrer MAXIMDL

| Eile       Edit       View       Analyze       Process       Filter       Color       Plug-in       Window       Help                     Zoom               Zoom In               PgUp               PgUp                 PgUp               PgUp               PgUp               PgUn               PgUn               PgUn               PgUn               PgUn               PgUn               PgUn               PgUn               PgUn               PgUn               PgUn               Pgun               Pgun               Pgun               Pgun               Pgun               Pgun               Pgun               Pgun               Pgun                                                                                                    |
|----------------------------------------------------------------------------------------------------|
| Image: Second second second |
| Image: Communication of the second system     PgUp       Image: Communication of the second system     PgUp       Image: Communication of the second system     PgUp       Image: Communication of the second system     PgUp       Image: Communication of the second system     PgUp       Image: Communication of the second system     PgUp       Image: Communication of the second system     Ctrl+W       Image: Communication of the second system     Ctrl+T                                                                                                    |
| Q     Zoom Qut     PgDn       Full Screen     Image: Screen       Image: Qamera Control Window     Ctrl+W       Image: Qamera Control Window     Ctrl+T                                                                                                    |
| Full Screen      Gamera Control Window     Ctrl+W      Observatory Control Window     Ctrl+T                                                                                                    |
| Camera Control Window Ctrl+W     Observatory Control Window Ctrl+T                                                                                                    |
| Observatory Control Window Ctrl+T                                                                                                    |
|                                                                                                    |
| Screen Stretch Window Ctrl+H                                                                                                    |
| Information Window Ctrl+I                                                                                                    |
| Zoo <u>m</u> Window Ctrl+M                                                                                                    |
| Pan Window Ctrl+R                                                                                                    |
| PITS Header Window Ctrl+F                                                                                                    |
| E Log Window Ctrl+L                                                                                                    |
| Graph Window Ctrl+G                                                                                                    |
| Batch Process Window Ctrl+Q                                                                                                    |
| Urtual Keypad Ctrl+K                                                                                                    |
| Night <u>V</u> ision                                                                                                    |
| Toolbar <u>s</u>                                                                                                    |
| Status Bar <sup>Ko</sup> <u>F</u> ile                                                                                                    |
| Animate Edit                                                                                                    |
| 별 Equalize Screen Stretch View                                                                                                    |
| Lavout                                                                                                    |
| P <u>r</u> ocess                                                                                                    |
|                                                                                                    |
|                                                                                                    |
| C <u>u</u> stomize                                                                                                    |

- Dans le menu déroulant View->ToolsBars ne garder que Standard de sélectionner. Seuls les icônes suivants sont visibles :

- \* Ouvrir un fichier image
- \* Sauver une image
- \* Revenir en arrière (grisé)
- \* Rétablir une modification (grisé)
- \* Screen Stretch pour régler les niveaux d'une image
- \* Information
- \* Toggle Camera Control pour le contrôle des cameras
- \* Toggle Observatory Control pour le contrôle de la monture, du dôme, du focuseur,...
- \* FITS Header pour l'affichage de l'entête sur les fichiers FITS

\* Zoom in et Zoom out pour zoomer / Dézoomer sur l'image. On peut également utiliser la molette de la souris - Ouvrir File->Settings et dans l'onglet Site and Optics renseigner les caractéristiques du matériel (Main Telescope et Guide Telescope) - Entrer la position du site dans Site Location ou cliquer sur Load From Scope si la monture est déjà connectée puis valider par OK

| Set                                                                                                    | tings ? ×                                                                                                    |  |  |
|----------------------------------------------------------------------------------------------------|----------------------------------------------------------------------------------------------------|--|--|
| General     Files     FITS Header     Sit       Main Telescope     Focal Length (mm)     530     \$       Aperture (mm)     106     \$       Obstruction     0     \$       (% of diameter)     0     \$ | e and Optics Audible Alarms<br>Guide Telescope<br>Focal Length (mm) 400<br>Aperture (mm) 80<br>Obstruction 0<br>(% of diameter) Same as main scope |  |  |
| Site location<br>Latitude 48 39 00 N<br>Longitude 02 24 00 E<br>Elevation (m) 60.00<br>Load From Scope                                                                                                   | Universal Time<br>Computer<br>2016/04/07 09:35:55<br>Telescope<br>N/A<br>Set from Computer Time                                                    |  |  |
| OK Annuler Appliquer                                                                                                    |                                                                                                    |  |  |

- Ouvrir File->Configuration puis entrer un nom de configuration puis cliquer sur Save As. Tous les paramètres actuels de MaximDL sont sauvegardés. Si vous modifiez ces paramètres, il faudra à nouveau sauvegarder la configuration dans ce menu.

| S.        |                                                                                                    | MaxIm DL Pro 5 |
|-----------|----------------------------------------------------------------------------------------------------|----------------|
| Eile Edit | <u>V</u> iew <u>A</u> nalyze <u>P</u> rocess Fil <u>t</u> er <u>C</u> olor Pl <u>ug</u> -in <u>W</u> indow                       | <u>H</u> elp   |
|           |                                                                                                    |                |
|           | Configurations :<br>Save current configuration as<br>FSQ106_APN Save As<br>Available configurations<br>FSQ106_APN Load<br>Delete |                |
|           | Close                                                                                                    |                |

#### B - Paramétrage de la monture

- Cliquer sur l'icône Toggle Observatory Control (ou CTRL-T)

| <b>X</b>                                                                                                    |
|----------------------------------------------------------------------------------------------------|
| <u>File E</u> dit <u>V</u> iew <u>A</u> nalyze <u>P</u> rocess Fil <u>t</u> er <u>C</u> olor Pl <u>ug</u> -in <u>W</u> indow <u>H</u> elp |
| i 🖆 🔲 🗗 Ca 🖾 🚳 🕸 🔁 📽 🔍 🔍 🔽 📝 🕺                                                                                                    |
| 니라<br>Toggle Observatory Control (Ctrl+T)                                                                                                 |
|                                                                                                    |
|                                                                                                    |
|                                                                                                    |
|                                                                                                    |
|                                                                                                    |
|                                                                                                    |
|                                                                                                    |
|                                                                                                    |

- Sélectionner l'onglet Setup et dans la zone Telescope cliquer sur Option->Choose: choisir POTH Hub puis cliquer sur Properties

| •                                                             |                                                                                                    |                                                                                                    |
|---------------------------------------------------------------|----------------------------------------------------------------------------------------------------|----------------------------------------------------------------------------------------------------|
| <u>File E</u> dit <u>V</u> iew <u>A</u> nalyze <u>P</u> roces | s Fil <u>t</u> er <u>C</u> olor Pl <u>u</u> g-in <u>W</u> indov                                                                                                    | v <u>H</u> elp                                                                                                    |
| 🖻 🔲 වරය 🖾 🐼 🕭 🔁                                               | ନ୍ 🔍 🔍 🚽 🕅                                                                                                    |                                                                                                    |
|                                                               |                                                                                                    |                                                                                                    |
|                                                               |                                                                                                    |                                                                                                    |
|                                                               |                                                                                                    | Observatory                                                                                                    |
| All Sky Zoom Catalog Telescope                                | Dome Focus Status Setup                                                                                                    |                                                                                                    |
| Telescope                                                     | Dome                                                                                                    |                                                                                                    |
| POTH Hub                                                      | No Device Selected                                                                                                    |                                                                                                    |
| Options                                                       | Options                                                                                                    |                                                                                                    |
| Connect Disconnect                                            | Connect Disconnect                                                                                                    | ASCOM Telescope Chooser                                                                                                    |
| Focuser 1                                                     | Focuser 2                                                                                                    | Trace                                                                                                    |
| ASCOM Simulator Focuser Driver                                | No Device Selected                                                                                                    | Select the type of telescope you have, then be sure to click the<br>Properties button to configure the driver for your telescope. |
| Options 🕨                                                     | Options                                                                                                    | POTH Hub   Properties                                                                                                    |
| Connect Disconnect                                            | Connect Disconnect                                                                                                    | EQMOD ASCOM Simulator                                                                                                    |
| Rotator                                                       |                                                                                                    | FocusMax Telescope Hub OK                                                                                                    |
| No Device Selected                                            | Options                                                                                                    | Pipe diagnostic tool POTH Hub                                                                                                    |
| Options                                                       | - Participante - Participante - Part | Telescope Simulator for .NET                                                                                                    |
| Connect Disconnect                                            | Connect All Disconnect All                                                                                                    |                                                                                                    |
|                                                               |                                                                                                    |                                                                                                    |

- Cliquer sur Choose Scope, sélectionner sa monture puis cliquer sur OK

Cliquer à nouveau sur Ok
Cliquer sur Connect pour vérifier que la fenêtre EQMOD se lance normalement

#### C - Paramétrage des caméras

- Cliquer sur l'icône Toggle Camera Control (ou CTRL-W).

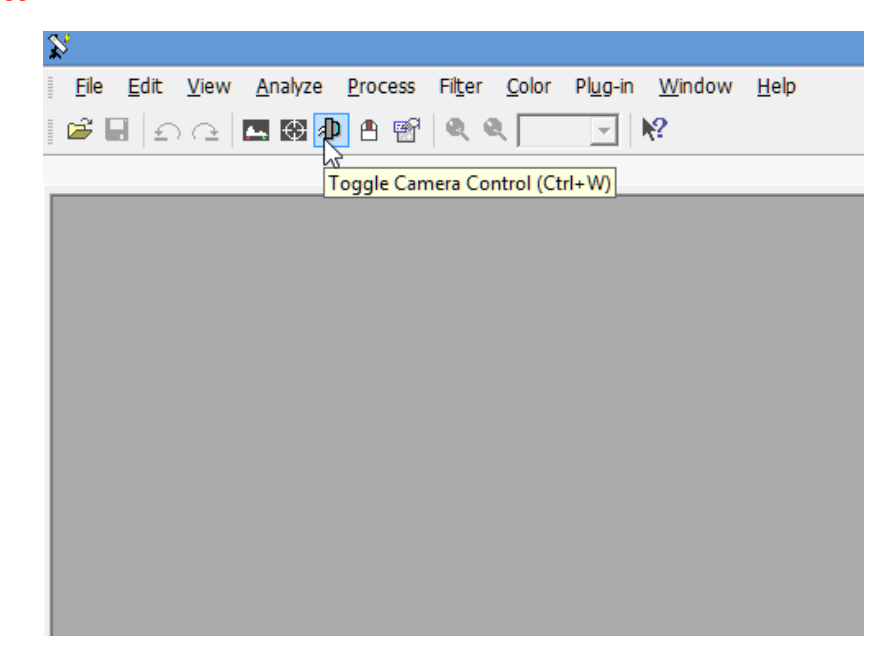

Sélectionner l'onglet Seup. Camera 1 est la zone réservé pour la camera ou l'APN, Camera 2 est la zone pour la caméra d'autoguidage

| ž                                                            | Ν                                                                              | /laxIm DL Pro 5                        |        |
|--------------------------------------------------------------|--------------------------------------------------------------------------------|----------------------------------------|--------|
| <u>File E</u> dit <u>V</u> iew <u>A</u> nalyze <u>P</u> roce | ess Fil <u>t</u> er <u>C</u> olor Pl <u>ug</u> -in <u>W</u> indow <u>H</u> elp | ,                                      |        |
|                                                              | ፼   <b>Q Q     </b> ₩                                                          |                                        |        |
|                                                              |                                                                                |                                        |        |
| 4                                                            | Camera Control                                                                 | ? ×                                    |        |
| Expose Guide Set                                             | up                                                                             |                                        |        |
| Camera 1                                                     | Camera 2 Co                                                                    | onnect                                 |        |
| Setup Camera                                                 | Cooler Setup Camera Cooler Disc                                                | connect                                |        |
| Options                                                      | Dual Options                                                                   | 1                                      |        |
| Setup Filter                                                 | Chip<br>Mode Setup Filter                                                      |                                        |        |
| No Filters                                                   | No Filters                                                                     | Setup Canon Eos II                     | ? ×    |
|                                                              | Canon EQS Second                                                               | d Gen Driver 5 24 0 0                  |        |
|                                                              | No Camera Copyright (c) 2012 I<br>Support: www.cyan                            | Diffraction Limited                    | Cancel |
|                                                              | Camera Model                                                                   |                                        |        |
|                                                              | Canon Eos II                                                                   |                                        |        |
|                                                              | 3D(1) Andor Tech<br>AO Adaptor<br>Apogee USB/Net                               | Exposure Mirror Settle Time Canon DLLs |        |
|                                                              | Artemis<br>ArtemisHSC                                                          | nd over 💌 2 Seconds 💌 EOS Utility 💌    |        |
|                                                              | ASCOM<br>Audine                                                                |                                        |        |
|                                                              | Canon Eos II<br>Celestron                                                      | -                                      |        |
|                                                              | Ethemaude<br>Meade DSI                                                         |                                        |        |
|                                                              | Nikon DSLR                                                                     |                                        |        |
|                                                              | Optronics<br>Opus I                                                            | v                                      |        |

- 1) Cas de l'APN
  - Dans la zone Camera 1 cliquer sur Setup Camera
  - Sélectionner Camera Model, Canon Eos II par exemple pour la plupart des Canon
  - Shutter Release sur USB (sauf EOS350D avec câble déclencheur)
  - Canon DLLs sur EOS Utility (toujours dans le cas de Canon)
  - Le reste par défaut et cliquer sur OK
- 2) Cas de la CCD
  - Dans la zone Camera 1 cliquer sur Setup Camera
  - Sélectionner Camera Model, ASCOM si celle-ci possède des drivers ASCOM ( cas des caméras ATIK) puis Advanced pour choisir le driver. Valider par OK
  - Dans Setup Filter sélectionner le type de roue à filtre utilisée. Pour une roue ASCOM, cliquer sur Advanced pour choisir le driver de la roue à filtre. Cliquer sur chacun des champs pour donner un nom (filter name) à chaque position de la roue à filtre. Valider par OK

- Dans la zone Camera 2 cliquer sur Setup Camera

- Sélectionner Camera Model et Advanced selon la camera d'autoguidage utilisée. Valider par Ok
- Cliquer sur Connect pour vérifier que les caméras se connectent correctement

- Cliquer sur l'icône Toggle Camera Control (ou CTRL-W). Sélectionner l'onglet Guide puis cliquer sur Settings. Dans la zone Autoguider Output, sélectionner Contrôle Via Telescope

# **4- CONNEXION A LA MONTURE**

- Démarrer MAXIMDL

- File->Configuration, sélectionner la configuration puis cliquer sur LOAD

- Cliquer sur l'icône Toggle Observatory Control (ou CTRL-T)

- Sélectionner l'onglet Setup et dans la zone Telescope cliquer sur Connect: la fenêtre ASCOM doit s'ouvrir, la monture est connectée

- Cliquer sur l'onglet Telescope

- Cliquer sur Site

- Vérifier les zones Main Telescope, Guide Telescope, et dans la zone Site Location cliquer sur Load From Scope: les coordonnées du site s'affiche

- Si la monture était en mode PARK, cliquer sur UNPARK dans la zone Mount

| 8                                                                              | MaxIm DL Pro 5                                                                                                    |
|--------------------------------------------------------------------------------|----------------------------------------------------------------------------------------------------|
| <u>E</u> le <u>E</u> dit <u>V</u> iew <u>A</u> nalyze<br>  🗃 🖬   £⊃ (2   🖪 🚱 a | Process Filter Color Plug-in Window Help<br>⊕ 😰 🔍 🍭 🚬 👷                                                                                                    |
|                                                                                |                                                                                                    |
|                                                                                | Observatory ?                                                                                                    |
|                                                                                | All Sky   Zoom   Catalog Telescope   Dome   Focus   Status   Setup                                                                                                    |
|                                                                                | Connected, Not tracking       RA 01h 03m 05s. Dec +00° 000° (JNow)         RA 01h 03m 05s. Dec +00° 00° (J* (J2000)         At 41 29°, Az 183.59°         Ide         Nudge         NE       N NW         E       W         SE       SW         ID       Sec. ▼         Mount       Center on Image         Center on Image       Center on Image         Center on Image       Center on Image         Center Point       (or use image         Center Point       right-click merul)         Vonatic       V         Unpark       Stee         Sidereal       Stew Limits         Steup Auto Exposure       Setup Auto Exposure |

- Dans la zone Mount, activer Sideral Tracking
- Cliquer sur OK
- Fermer la fenêtre Observatory

# **<u>5 - CONNEXION DES CAMERAS</u>**

Cliquer sur l'icône Toggle Camera Control (ou CTRL-W)
Cliquer sur Connect: l'état des deux caméras s'affiche dans les deux fenêtres d'information en bas, Camera 1 pour la caméra principale, Camera 2 pour la caméra d'autoguidage

- Dans le cas d'une utilisation avec une CCD ;

\* Dans la zone Camera 1, cliquer sur Cooler et choisir la température de refroidissement

| S<br>Elle Edit View Analyze Process Filter<br>I 은 문 의 소 I 또 OS 🕖 은 땀 🔍 4 | <u>C</u> olor Pl <u>ug</u> -in <u>W</u> indow <u>k</u><br>N N?                                                                                                    | Maxim DL Pro 5                                                                                        |                                                                                       |
|--------------------------------------------------------------------------|----------------------------------------------------------------------------------------------------|----------------------------------------------------------------------------------------------------|---------------------------------------------------------------------------------------|
|                                                                          | AD                                                                                                    | Camera Control                                                                                        | ? 💌                                                                                   |
|                                                                          | Expose     Guide     Setup       Camera     1       Setup Camera     Cooler       Simulator     1       Options     Dual       Setup Filter     Mode       No Filters     1 | Camera 2<br>Setup Camera Coole<br>obios a dialog for setting<br>Options<br>Setup Filter<br>No Filters | Connect<br>Disconnect<br>Camera 1's cooler parameters<br>On Off<br>Warm Up<br>Less << |
|                                                                          | 3D(1)                                                                                                    | Camera 1 Information<br>Camera Idle<br>Cooler is off                                                  | Guider Information<br>Camera Idle<br>Cooler is off                                    |

\* Cliquer sur OK

\* Dans la zone Coolers, cliquer sur On: la caméra se refroidit, la température du capteur s'affiche dans la fenêtre d'information Caméra 1

- Fermer la fenêtre Camera Control

#### **<u>6 - POINTAGE D'UNE ETOILE</u>**

- La liaison avec EQMOD permet de pointer n'importe quel objet automatiquement grâce au planétarium inclut dans MaximDL. - Cliquer sur l'icône Toggle Observatory Control (ou CTRL-T)
- Cliquer sur l'onglet Catalog et choisir une étoile proche de l'objet à imager
- Choisir dans Category Stars et dans Object ID, entrer le nom de l'étoile puis cliquer sur Search

| 8                             |                                                                         | MaxIm DL Pro 5          | 5               |             | _ 🗆                |
|-------------------------------|-------------------------------------------------------------------------|-------------------------|-----------------|-------------|--------------------|
| <u>File Edit View Analyze</u> | <u>P</u> rocess Fil <u>t</u> er <u>C</u> olor Pl <u>u</u> g-in <u>W</u> | indow <u>H</u> elp      |                 |             |                    |
| i 🖻 🖩   L C 🛛 🗖 🖗 🕸           | n 🖪 📽 🔍 🔍 🔄 📝                                                           |                         |                 |             |                    |
|                               |                                                                         |                         |                 |             |                    |
|                               |                                                                         |                         |                 |             |                    |
|                               |                                                                         | Ob                      | servatory       |             | ? 🗙                |
|                               | All Sky Zoom Catalog Telescope                                          | Dome Focus Status Setup | 1               |             |                    |
|                               | Search ID     C Search Reg                                              | ion                     |                 |             | Keypad 🛄 Options ▶ |
|                               | Object ID Search Category Stars Object ID Alkaid Add                    | h Min Min M             | /lax            |             | Zoom Tal Suno I    |
|                               | Search Results: found 1 objects                                         |                         |                 |             | Go To Abort        |
|                               | ID1 ID2                                                                 | Type RA                 | Dec Mag S       | Size HA Alt | Az Sle             |
|                               | Alkaid Eta UMa                                                          | Star 13h 48m 11s        | 49° 13' 57" 1.9 | 11h 7.9°    | 357.3* 130.4*      |

- Cliquer sur Go To, la monture se déplace vers la position supposée de l'étoile

- Quand la monture a fini son déplacement, cliquer sur Sync : la monture est synchronisée avec la position de l'étoile Remarque : pour pointer un objet il est également possible de passer par les onglets All Sky et Zoom, un clic-droit sur l'étoile permet de déplacer la monture dessus (Slew to...) ou de la synchroniser (Sync to...)

# 7 - EFFECTUER UNE POSE

- Cliquer sur l'icône Toggle Camera Control (ou CTRL-W)
- Sélectionner l'onglet Expose
- Mode Single
- Exposure Preset : Find Star
- Cas d'un APN :
  - \* Seconds : 30s
    - \* Readout Mode : jpeg monochrome
  - \* ISO : Auto
- Cas d'une CCD :
  - \* Seconds : 10s avec un filtre L
  - \* Filter Wheel : Luminance
  - \* Binning : 2
- Vérifier que le mode Camera 1 est sélectionné
- Vérifier dans Options que No Calibration est coché
- Cliquer sur Start pour effectuer une pose, la photo apparaît.
- Cliquer sur l'icône Toggle Screen Stretch Windows (ou CTRL-H) pour ajuster les niveaux de l'image
- Clic-droit sur la photo et choisir Crosshairs->visible pour faire apparaître une mire

| \$ <sup>2</sup> N                                                                                                    | MaxIm DL Pro 5 - CCD Image 1 – 🗖                                                                                                    |
|----------------------------------------------------------------------------------------------------|----------------------------------------------------------------------------------------------------|
| Elle Edit View Analyze Process Filter Color Plug-in<br>Elle Edit View Analyze Process Filter Color Plug-in<br>Elle Edit View Analyze Process Filter Color Plug-in<br>CCD Image 1 | <u>W</u> indow <u>H</u> elp<br>№?                                                                                                    |
| CCD Image 1                                                                                                    | Camera Control     Y     Setup                                                                                                    |
| · ·                                                                                                    | Exposure Preset       Seconds       Start         *Find Star       I       Idle       Start         Readout Mode       Subframe       ©       Single         Nomal       On       Mouse       ©         Speed       Frame Type       X: 0 Y: 0 W: 384 H: 255       Continuous         ISO       Inht       On       Autosave                                                                                                    |
| • •                                                                                                    | Filter Wheel       X Binning       Y Binning       Options         Luminance       Image: Compared to the second second |
| Screen Stretch ? ×                                                                                                    | 3D(1)                                                                                                    |
| Minimum     Maximum       0. ÷ ₹     316.68 ÷                                                                                                    |                                                                                                    |

# 8 – ASTROMETRIE: CENTRAGE DE L'ETOILE

Il s'agit ici de recentrer parfaitement l'étoile au centre du capteur (soit l'équivalent d'un alignement sur 1 étoile). On suppose ici que la mise au point est à peu près réalisée, sinon voir chapitre MISE AU POINT

- Si l'étoile n'est pas dans le champ, utiliser les touches de direction d'EQMOD (ou le Joystick) pour recentrer à peu près l'étoile. IMPORTANT : suite à cette manœuvre, il faut resynchroniser la monture. Dans l'onglet Catalog de la fenêtre Observatory, cliquer à nouveau sur Sync. Vérifier dans l'onglet Zoom que le curseur se trouve exactement sur l'étoile. Si le Zoom ne fait pas apparaître l'étoile, cliquer sur Options->Find Scope Position

- Cliquer sur le menu Analyse->PinpointAstrometry

- Dans la zone Image Parameters, activer Fits Scale. Si le message not available s'affiche, l'information de position n'est pas disponible dans l'entête du fichier image, procéder alors comme suit :

\* cliquer sur Set Pixel Scale

\* Sélectionner la zone Calculator et entrer la taille des pixels de la camera ou de l'APN et la longueur focale de

- l'instrument puis cliquer sur Calculate scale : la résolution s'affiche dans la zone Pixel Scale
- \* cliquer sur OK

|                                                                                         | Pixel Sc                | ale Edito | r 📕                               | × |
|-----------------------------------------------------------------------------------------|-------------------------|-----------|-----------------------------------|---|
| C Pixel Scale                                                                           | Y 1.767                 |           | Load from FITS                    |   |
| <ul> <li>Calculator</li> <li>Pixel Size (microns)</li> <li>Focal Length (mm)</li> </ul> | X 4.54<br>Y 4.54<br>530 | •         | Load from FITS<br>Calculate scale | 1 |
|                                                                                         | ОК                      | Car       | ncel                              | 1 |

- Activer FITS center et vérifier que les coordonnées affichées correspondent bien à ceux indiquées dans l'onglet Catalog de la fenêtre Observatory

- Cliquer sur Process, l'analyse commence, si elle échoue, vérifier les informations indiquées dans Set Pixel Scale ou refaite une pose plus longue pour faire apparaître davantage d'étoiles

| \$                                                                                                    | MaxIm DL Pro 5 - CCD Image 1 - 1                                                                                                    |
|----------------------------------------------------------------------------------------------------|----------------------------------------------------------------------------------------------------|
| <u>Eile E</u> dit <u>V</u> iew <u>A</u> nalyze <u>P</u> rocess Fil <u>t</u> er <u>C</u> olor Pl <u>ug</u> -in <u>W</u> indow | Help                                                                                                    |
| 🖻 🖬 🖆 🖻 🕅 🔁 📽 🔍 🔍 100% 🔽 🥀                                                                                                   |                                                                                                    |
| CCD Image 1                                                                                                    |                                                                                                    |
| CCD Image 1                                                                                                    | Image Preset       Seconds         Expose       Guide         Seconds       Stat         Find Star       Image Preset         Speed       Frame Type         ISO       Jught         Filter Wheel       Z         Same       Camera 1         Luminance       Z         Same       Camera 2         Image Parameters       PinPoint Astrometry         Pixel Scale       X 1.767         Pixel Scale       X 1.767         Stat       Stat                                                                                                    |
| Minimum Maximum<br>88.418 → ⊉ 266.61 → Update >>                                                                             | Standard Deviation       3.00 ÷         Maximum Number of<br>Stars Used to Solve       500 ÷         Advanced       Defaults         Catalog Setup       Use stars from [-2.00 ÷ to [20.00 ÷)         Reference<br>Catalog       GSC-1.1 (corrected) ▼         Path       D:\Program Files (x86)\L         Vertex       Stars from [-2.00 ÷ to [20.00 ÷)         Vertex       Search Area (as % of image)         Z56.00 ÷       ✓         Path       D:\Program Files (x86)\L         Search outward spiral       ✓         Process       Stop |

- Une fois l'analyse terminé, le résultat s'affiche dans la fenêtre du bas (avec les coordonnées exactes du centre de la photo) et est automatiquement sauvegardé par MaximDL. Cliquer sur Close

- Dans l'onglet Catalog de la fenêtre Observatory, cliquer sur Sync : choisir le second choix « Solved... », puis cliquer sur Ok

- Cliquer sur Goto : l'étoile est recentrée, vous pouvez le vérifier en refaisant une pose

#### 9 – POINTAGE ET CENTRAGE DE L'OBJET A IMAGER

La procédure est assez proche du pointage sur une étoile

- Cliquer sur l'icône Toggle Observatory Control (ou CTRL-T)
- Cliquer sur l'onglet Catalog
- Choisir dans Category Deep Space et dans Object ID, entrer le nom de l'objet puis cliquer sur Search

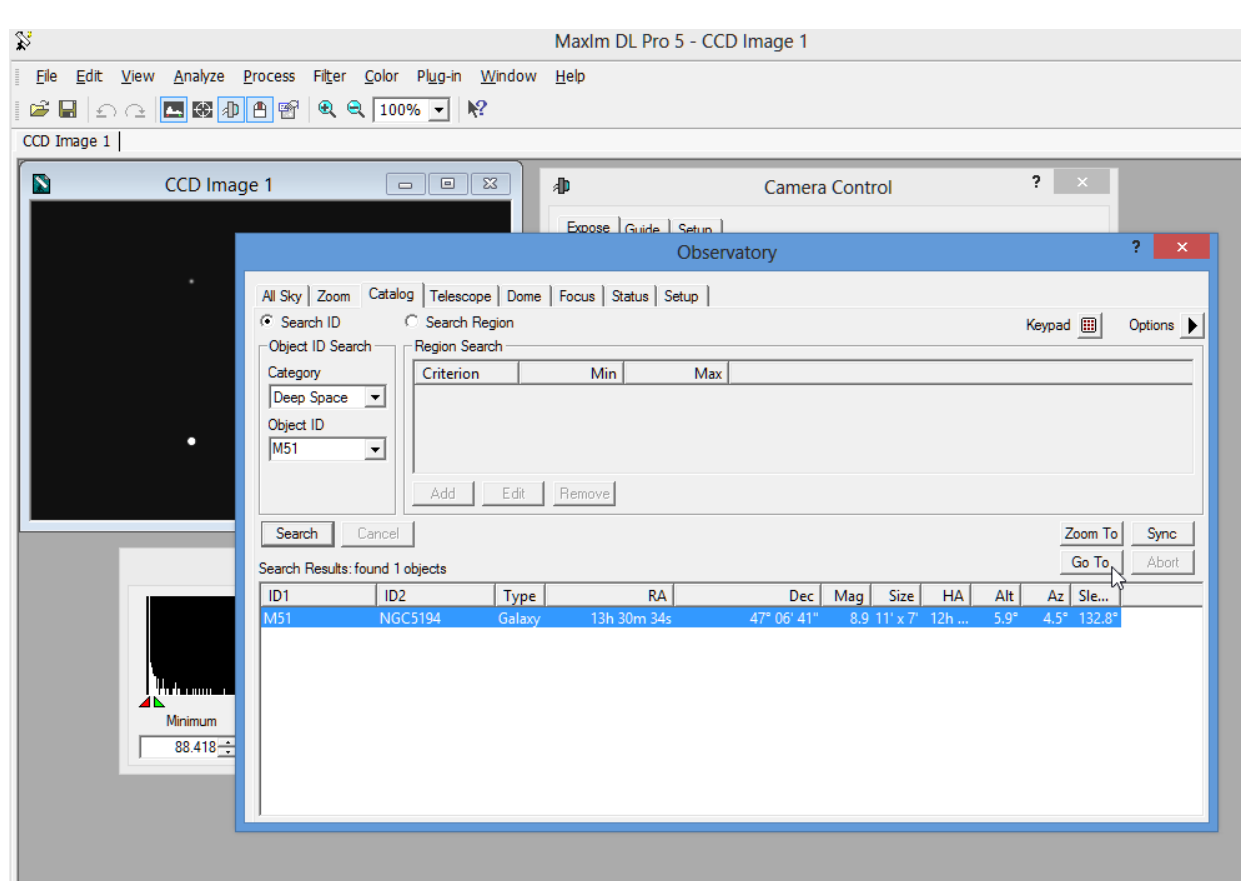

- Cliquer sur Goto, la monture se déplace vers l'objet
- Effectuer une pose suffisamment longue pour faire apparaître l'objet
- Si celui-ci n'est pas parfaitement centrée, refaire une analyse astrométrique comme dans le chapitre précédent

# **10 - MISES AU POINT\_MANUELLE**

- Cliquer sur l'icône Toggle Camera Control (ou CTRL-W)
- Sélectionner l'onglet Expose
- Mode Single
- Exposure Preset : Focus
- Cas d'un APN :
  - \* Seconds : 30s
    - \* Readout Mode : jpeg monochrome
  - \* ISO : Auto
- Cas d'une CCD :
  - \* Seconds : 10s
  - \* Filter Wheel : Luminance
  - \* Binning : 2
- Vérifier que le mode Camera 1 est sélectionné
- Vérifier dans Options que No Calibration est coché
- Cliquer sur Start pour effectuer une pose, la photo apparaît
- Passer en mode Continuous
- Dans la zone Subframe, activer On et Mouse
- Repérer sur la photo une étoile isolée suffisamment brillante mais pas saturée
- En maintenant le bouton gauche de la souris enfoncée, encadrer l'étoile
- Dans Options activer la fenêtre Display Large Statistic

- Cliquer sur Start, l'étoile s'affiche dans une cadre réduit, double-cliquer sur l'étoile si les informations FWHM ne sont pas rafraichies

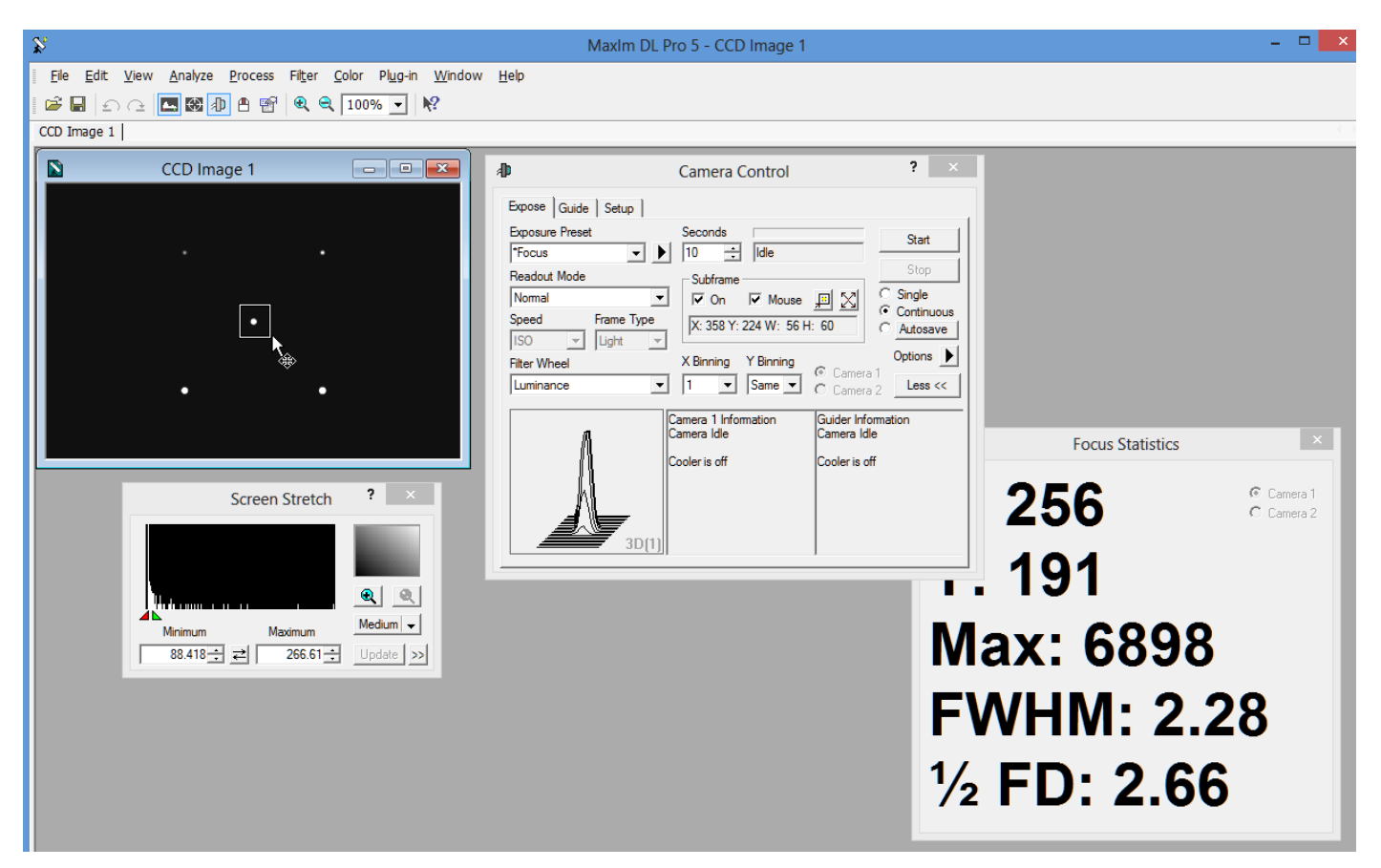

- Ajuster la mise au point pour obtenir la meilleure FWHM

- Cliquer sur Stop une fois la mise au point obtenue

- Recommencer la même procédure pour la caméra de guidage en sélectionnant le mode Focus Guider dans Exposure Preset (le mode Caméra 2 doit s'activer, sinon le cocher)

# <u>11 – MISE AU POINT AUTOMATIQUE AVEC MAXIMDL</u>

MaximDL permet de piloter un focuser et d'effectuer des autofocus. Dans un premier temps, lancer la fenêtre Observatory, cliquer sur l'onglet Setup puis sélectionner le focuser utilisé (Choose)

|                               | Observatory                | ? × |
|-------------------------------|----------------------------|-----|
| All Sky Zoom Catalog Telescop | e Dome Focus Status Setup  |     |
| Telescope                     | Dome                       |     |
| POTH Hub                      | No Device Selected         |     |
| J                             |                            |     |
| Options 🕨                     | Options 🕨                  |     |
| Connect Disconnect            | Connect Disconnect         |     |
| Focuser 1                     | Focuser 2                  |     |
| HitecDCFocus Focuser          | No Device Selected         |     |
| Options 🕨                     | Choose                     |     |
| Connect Disconnect            | Setup                      |     |
| Rotator                       | Enable for Connect All     |     |
| No Device Selected            |                            |     |
|                               | Options                    |     |
| Options 🕨                     |                            |     |
| Connect Disconnect            | Connect All Disconnect All |     |
|                               |                            |     |
|                               |                            |     |
|                               |                            |     |
|                               |                            |     |
|                               |                            |     |
|                               |                            |     |
|                               |                            |     |
|                               |                            |     |
|                               |                            |     |
|                               |                            |     |
|                               |                            |     |
|                               |                            |     |
|                               |                            |     |

Cliquer sur Connect pour connecter le focuser. Cliquer sur l'onglet Focus

|                                                                                                    | Observatory                                                                                                    | ? 🗙   |
|----------------------------------------------------------------------------------------------------|----------------------------------------------------------------------------------------------------|-------|
| All Sky   Zoom   Catalog   Telescope   Dome   Fo<br>Focuser 1 C Focuser 2<br>Focuser Status<br>Position 25000<br>Temperature 0.84<br>Focuser Type Absolute<br>½ Flux Diam. Unknown | Cus Status Setup )<br>bsolute Autofocus<br>8000 : Start<br>Options<br>Temp.<br>Tracking Snapshot<br>sation<br>n Outward Abort |       |
| FWHM Unknown Steps 50                                                                                                    | Exposure                                                                                                    |       |
| (po.6<br>uuiqui)<br>CH 0.4<br>0.2                                                                                                    |                                                                                                    |       |
| < > 0                                                                                                    | 0.2 0.4 0.6<br>Position                                                                                                    | 0.8 1 |

Placer le focuser à mi-course à l'aide de la raquette et entrer une valeur de pas (par exemple 50) dans la case Incremental et vérifier que le focuser réagit correctement aux boutons Move In et Move Out. Tester également un déplacement en valeur absolue en entrant une valeur de position dans Absolute et en cliquant sur Move To.

Cliquer sur le bouton Options : ces paramètres sont importants à renseigner précisément

| $\searrow$                                                                                                    | Observatory                                                                                                    | ? ×         |
|----------------------------------------------------------------------------------------------------|----------------------------------------------------------------------------------------------------|-------------|
| All Sky Zoom Catalog Telescope Dome<br>C Focuser 1 C Focuser 2<br>Focuser Status<br>Postion 25000<br>Temperature -2.80<br>Focuser Type Absolute<br>½ Flux Diam. Unknown<br>FWHM Unknown<br>FWHM Unknown | Focus       Status       Setup         Absolute       Autofocus         28000       Start         Options       Options         Temp.       Snapshot         pensation       Abort         On Outward       Abort         Moves       Autofocus Settings |             |
| .0<br>HFD (unbinned)<br>0.1                                                                                                    | Focuser       Focus Star         Focuser Step Size       Target ½ Flux Dia.         10                                                                                                    |             |
| < >                                                                                                    | 0 0.2 0.4 0.6 0.8<br>Position                                                                                                    | · · · · · 1 |

- Focuser Step Size est la valeur en microns d'un déplacement de 1 pas. Pour le déterminer, effectuer par exemple un déplacement de 1000 pas, mesurer le déplacement du porte-oculaire correspondant et diviser par 1000.
- Focal Ratio est également important à préciser, c'est la valeur du rapport F/D de votre instrument.
- Target ½ Flux Dia. est la valeur en pixel de la taille de l'étoile. Elle doit être le plus bas possible mais légèrement supérieur à 2, typiquement entre 5 et 7, et d'autant plus faible que la focale est courte.

Cliquer sur OK puis sur Exposure (la caméra doit être connectée) :

| E osure Optio      | ns 🛛 🔀             |
|--------------------|--------------------|
| Delay after Move(s | ;) <b>0</b> ÷      |
| Exposure Time (s)  | 1 📫                |
| Binning            | 1 ≑                |
| Subframe Width     | 100 🗦              |
| Subframe Height    | 100 🛨              |
| Apply Auto-dar     | k calibration      |
| 🔲 Use Fast Dowi    | nload if available |
| ОК                 | Cancel             |

Ajuster Exposure Time (s) en fonction de la camera et du filtre éventuel utilisé: 1s avec le filtre de luminance sur une camera CCD, 2 ou 3 s sur un APN, etc...laisser les autres valeurs par défaut pis cliquer sur OK.

Pointer une étoile dont la magnitude est d'environ 5, elle doit être suffisamment brillante sans être saturée. Centrer cette étoile (utiliser clic droit sur la photo, Crossehairs->Visible)

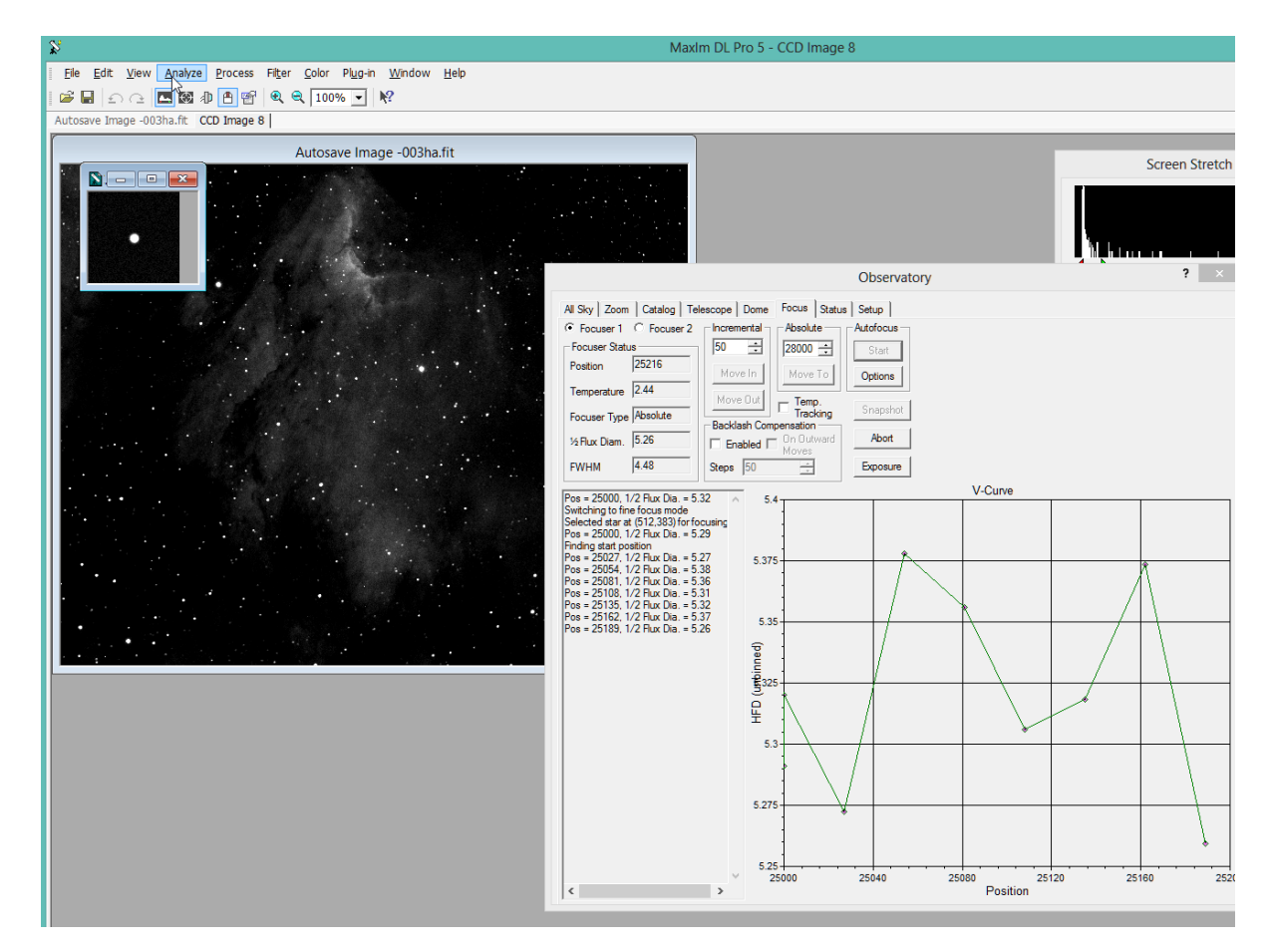

Cliquer sur Start, MaximDL recherche la meilleure position pour la mise au point. Si le processus échoue, augmenter ou diminuer la valeur de Focuser Step Size

# **12 - MISE AU POINT AUTOMATIQUE AVEC FOCUSMAX**

MaximDL permet de piloter un focuser et d'effectuer des autofocus. Cependant, Le logiciel FocusMax est réputé être plus fiable et plus précis. La dernière version V4 est payante mais vous pouvez télécharger la version V3 gratuite (et tout aussi fonctionnelle) à l'adresse suivante : <u>http://www.astronomylog.co.uk/files/focusmax/focusmax-v3.8.0.20.zip</u>

Après avoir téléchargé et installé le logiciel, fermer MaximDL et lancer Focusmax 3

#### 1) Paramétrage de Focusmax

Tout d'abord, cliquer sur l'onglet System en bas de la fenêtre puis sur le bouton '>' permettant de choisir son type de focuser

| 💆 FocusMax Simulator - 🗆 🗙                                             |  |  |
|------------------------------------------------------------------------|--|--|
| File Open Wizard Set Help                                              |  |  |
| Profile Vourve Log Tele-<br>Scope Jog Mini                             |  |  |
| Focuser                                                                |  |  |
|                                                                        |  |  |
|                                                                        |  |  |
| Disconnect 42 Not connected                                            |  |  |
| Backlash Comp. ————————————————————————————————————                    |  |  |
| Enabled Steps OMaxim DL                                                |  |  |
| focuser moves: In V OCCDSoft                                           |  |  |
| Profile<br>Position<br>Int. Diff. 4,15<br>Slope L -0.198989 B 0.198991 |  |  |
|                                                                        |  |  |
| Paths                                                                  |  |  |
| Simulator                                                              |  |  |
| Focus Setup Features System                                            |  |  |

Sélectionner également Maxim DL dans la zone Camera, le logiciel se lancera automatiquement lors du prochain lancement de Focusmax et connectera immédiatement les caméras.

Pour que Focusmax démarre également la connexion à la monture, il suffit de la paramétrer. Cliquer sur Telescope

| 💆 FocusMax Simulator - 🗆 🛛 🛛                                      |  |  |
|-------------------------------------------------------------------|--|--|
| File Open Wizard Set Help                                         |  |  |
| Profile Vourve Log Tele-<br>Scope Jog Mini                        |  |  |
| Focuser                                                           |  |  |
| Connect Temp Comp<br>Disconnect Not Connected                     |  |  |
| Backlash Comp.<br>Enabled<br>Apply when<br>focuser moves:         |  |  |
| Profile<br>Position<br>Int. Diff.<br>Slope L -0,198989 R 0,198991 |  |  |
| System Paths Simulator                                            |  |  |
| Focus Setup Features System                                       |  |  |

Sur la nouvelle fenêtre qui vient de s'ouvrir, cliquer sur l'onglet Setup en bas puis sur le bouton '> ' pour sélectionner votre monture puis valider.

| 💆 🛛 🗖 Telescope 🗕 🗆 🗙                                                                                                    |
|----------------------------------------------------------------------------------------------------|
| File Set Telescope                                                                                                    |
| Telescope Selection                                                                                                    |
| POTH Hub                                                                                                    |
| Connect<br>Disconnect<br>Disconnect<br>Slew Dead Band<br>Slew Dead Band<br>K<br>pixels 10<br>Pixels 10<br>Coordinates<br>Slew Dead Band<br>Flip<br>required<br>Dead<br>Slew Dead Band<br>Flip<br>required<br>Dead<br>Slew Dead Band<br>Flip<br>required<br>Dead<br>Slew Dead<br>Slew Dead Band<br>Flip<br>required<br>Dead<br>Slew Dead<br>Slew Dead Band<br>Slew Dead Band<br>Slew Dead<br>Slew Dead Band<br>Slew Dead<br>Slew Dead Band<br>Slew Dead Band<br>Dead<br>Som<br>Slew Dead Band<br>Slew Dead Band<br>Slew Dead Band<br>Slew Dead Band<br>Slew Dead Band<br>Slew Dead Band<br>Slew Dead Band<br>Slew Dead Band<br>Slew Dead Slew Dead Band<br>Slew Dead Slew Dead Slew Dead Band<br>Slew Dead Slew Dead Slew Dead Slew Dead Slew Dead Slew Dead Slew Dead Slew Dead Slew Dead Slew Dead Slew Dead Slew Dead Slew Dead Slew Slew Dead Slew Dead Slew Slew Slew Slew Slew Slew Slew Slew |
| Control Setup Calibrate Site                                                                                                    |

Dans l'onglet Site, cocher la case Get from telescope. L'onglet Control vous permet de déplacer la monture manuellement. Refermer la fenêtre.

Dans la fenêtre principale, cliquer sur l'onglet Setup et vérifier dans la zone Method que HFD est sélectionné. Cliquer sur le bouton Jog pour faire apparaître la boite de commande du focuser. Revenir sur l'onglet System et cliquer sur Connect : le focuser et le télescope se connectent, MaximDL se lance et connecte également les caméras. Dans MaximDL, il faut cependant quand même connecter le télescope à MaximDL en activant le bouton Observatory et activer le suivi sidéral

| r                                                                | MaxIm DL Pro 5                                                                                                    |
|------------------------------------------------------------------|----------------------------------------------------------------------------------------------------|
| <u>File E</u> dit <u>V</u> iew <u>A</u> naly                     | ze <u>P</u> rocess Fil <u>t</u> er <u>C</u> olor Pl <u>ug</u> -in <u>W</u> indow <u>H</u> elp                                                                                                    |
| 🛎 🖩   n c   🖪 🖬                                                  |                                                                                                    |
|                                                                  |                                                                                                    |
|                                                                  |                                                                                                    |
|                                                                  | Observatory                                                                                                    |
| Scro<br>Minimum                                                  | All Sky Zoom Catalog Telescope Dome Focus Status Setup Telescope POTH Hub Options Connect Disconnect Focuser 1 Focuser 1 Focuser 1 Options Options Opt |
| đ                                                                | Connect     Disconnect       Rotator       No Device Selected       Options                                                                                                    |
| Expose Guide Setup<br>Camera 1<br>Setup Camera Cool<br>Simulator | Connect All Disconnect All                                                                                                    |

Désormais Focusmax est prêt à être utilisé

#### 2) <u>Réalisation des V-Curves</u>

Focusmax possède un mode automatique qui permet d'appréhender votre matériel sans aucun paramétrage préalable. Il faut dans un premier temps réaliser un certain nombre de mesures, appelées V-Curve, qui permettront par la suite des mises au point automatiques en moins de 2 mn Depuis la fenêtre principale, cliquer sur le menu déroulant Wizard puis First Light

| 💆 FocusMax Simulator - 🗆 🗙                                             |  |  |  |  |
|------------------------------------------------------------------------|--|--|--|--|
| File Open Wizard Set Help                                              |  |  |  |  |
| Profile Vour First Light<br>Temp. Compensation                         |  |  |  |  |
| Focuser<br>Simulator<br>Connect<br>Disconnect<br>Connect<br>Connect    |  |  |  |  |
| Backlash Comp.<br>Enabled 0 Steps<br>Apply when<br>focuser moves:      |  |  |  |  |
| Profile<br>Position 4,15<br>Int. Diff.<br>Slope L -0,198989 R 0,198991 |  |  |  |  |
| System Paths                                                           |  |  |  |  |
| Focus Setup Features System                                            |  |  |  |  |

Ce processus mesure les caractéristiques du système afin de définir les paramètres optimaux de Focusmax. Cliquer sur Next

| 💆 First Light Wizard 🗕 🗆 🗙                                                                                                    | 💆 First Light Wizard – 🗆 🗙                                                                                                    |
|----------------------------------------------------------------------------------------------------|----------------------------------------------------------------------------------------------------|
| This wizard will measure the characteristics of your<br>system and automatically set up all of the critical<br>parameters needed by FocusMax. | <ol> <li>Select a moderately bright near the zenith<br/>which will not saturate the camera</li> <li>Center the target star on the CCD chip</li> <li>Manually focus the CCD camera</li> </ol> |
|                                                                                                    | Click Next when ready.                                                                                                    |
|                                                                                                    |                                                                                                    |
|                                                                                                    |                                                                                                    |
| G.                                                                                                    |                                                                                                    |
| Back Next Cancel                                                                                                    | Back Next Cancel                                                                                                    |

Dans un premier temps il s'agit de pointer le télescope vers une étoile de magnitude moyenne (autour de 5) et proche du zénith pour s'affranchir le plus possible de la turbulence, de la centrer (à peu près) sur le capteur et d'utiliser la raquette de commande du focuser (Jog) pour réaliser une première mise au point grossière. Cliquer sur Next

| 💆 First Light Wizard 🗕 🗆 🗡             | 🔀 🛛 First Light Wizard 🗖 🗖 🗙                                                                                                    |
|----------------------------------------|----------------------------------------------------------------------------------------------------|
| DefaultSystem<br>MySystem<br>Simulator | The Wizard has placed the major windows on the<br>screen. You should see the following windows:<br>1. MaxIm<br>2. Vourve Sequence<br>3. Log (easily resized by dragging edges)<br>Arrange the windows so that you can conveniently view<br>all of them. When completed, click Next |
| Back Next Cancel                       | Back Next Cancel                                                                                                    |

Choisir votre configuration (par défaut elle sera sauvegardée sous MySystem, vous pourrez lui donner un autre nom à l'issu des mesures). Cliquer sur Next. Focusmax indique de placer les différentes fenêtres afin de suivre l'évolution des calculs. Cliquer sur Next puis ajuster la valeur de HFD en fonction de la course du focuser : plus celle-ci est courte et plus la valeur du HFD devra être petite

|                                                                                                    | Vcurve Sequence – 🗖 🗙                                                                                                    |
|----------------------------------------------------------------------------------------------------|----------------------------------------------------------------------------------------------------|
|                                                                                                    | File     Set       Run     Stop       Vcurve Parameters     End       Points     Width       Autofocus     Initial 15160     Center 15000 |
|                                                                                                    | Repeat 0 Final 14840 Half 160                                                                                                    |
| 👻 First Light Wizard 😑 🔼 🗙                                                                                                    | /position Incr. 10 Steps 32                                                                                                    |
| FocusMax will first attempt to determine an approximate<br>Vcurve slope from the current focus position to HFD = 31<br>(default 40).<br>If your focuser has limited travel then you may want to<br>reduce the HFD value below. |                                                                                                    |
| HFD: 31<br>Back Next Cancel                                                                                                    | Fit Lines Left Right<br>Slope Difference<br>Position<br>Intercept                                                                         |

Cliquer sur Next, le processus commence. A l'issu de celui-ci, Focumax affichera une courbe de mise au point, placera le focuser sur le point focus calculé et proposera de réaliser une nouvelle V-Curve. Pour obtenir suffisamment de précision, réaliser 6 à 10 V-Curves

| 💆 🖗 curve :                       | Sequence       | - 🗆 🗙             |
|-----------------------------------|----------------|-------------------|
| File Set                          |                |                   |
| Run Stop                          | ]              |                   |
| [Vourve Paramet                   | ers End        | Half 🝙            |
|                                   | Points         | Width 🔍           |
| Autorocus 🗹                       | Initial 15160  | Center 15000      |
| Repeat 0                          | Final 14840    | Halt<br>Width 160 |
| Images<br>/position               | Move<br>Incr10 | Steps 32          |
| 9909000<br>99090000               | de la color    | 50000000          |
| Fit Lines Lo<br>Slope<br>Position | eft Righ       | ht Difference     |

Après avoir réalisé plusieurs courbes, accéder à la fenêtre des profils (bouton Profile sur la fenêtre principale. Consulter la colonne PI Diff et repérer la plus petite valeur : c'est celle-ci qui devra être activée. Pour cela, dans la colonne Use, cliquer sur N pour le passer à Y et inversement pour les lignes non utilisées

| 7 | System Profile – 🗆 🗙 |                            |                      |         |                                           | ×                               |                                                          |  |
|---|----------------------|----------------------------|----------------------|---------|-------------------------------------------|---------------------------------|----------------------------------------------------------|--|
|   |                      | Sytem F<br>Systen<br>MySys | Profile<br>n<br>stem |         | Mean SI<br>Left -0,19888<br>Right 0,19883 | ope Mear<br>51 Intero<br>4 3,88 | n Position Total<br>cept Diff Points Delete<br>1 Entries |  |
|   | Use                  | Date                       | Time                 | PI Diff | L Slope                                   | R Slope                         | Comments                                                 |  |
| 1 | Υ                    | 2016/04/10                 | 16:32:53             | 3,88    | -0,198861                                 | 0,198834                        | Binning=1 Total pts=33 Good pts=32                       |  |
| 2 | 2 N                  | 2016/04/09                 | 22:42:16             | 4,52    | -0,198139                                 | 0,198141                        | Binning=1 Total pts=33 Good pts=33                       |  |
| 3 | 3 N 🗌                | 2015/09/09                 | 15:06:25             | 4,15    | -0,198989                                 | 0,198991                        | Binning=1 Total pts=33 Good pts=33                       |  |
| 4 | I N                  | 2015/08/31                 | 18:49:35             | 5,46    | -0,198231                                 | 0,198099                        | Binning=1 Total pts=36 Good pts=34                       |  |
|   |                      |                            |                      |         |                                           |                                 |                                                          |  |

Il ne reste plus qu'à sauvegarder la configuration dans le menu déroulant File du menu principal

IMPORTANT : il est inutile de réaliser cette procédure pour les différents filtres de la caméra, le profil est valable pour l'ensemble des filtres. Par contre il faudra le faire pour chaque combinaison différente de matériel (avec ou sans réducteur, avec Camera ou APN, pour chaque lunette ou télescope, etc...)

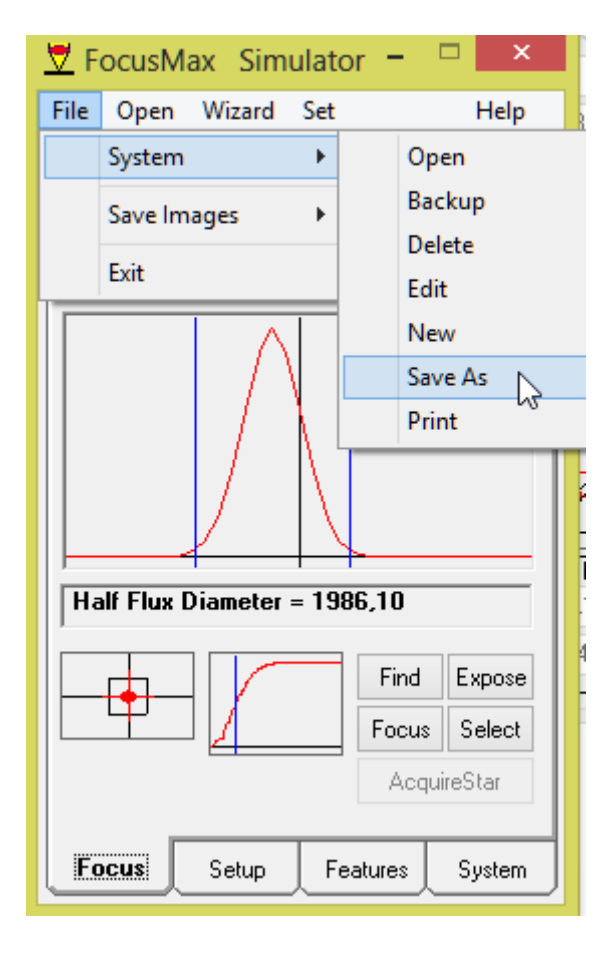

Lui donner un nom correspondant au matériel.

# 3) Focus

Lors de la prochaine utilisation avec le même matériel, recharger le profil sauvegardé

| 💆 F  | ocusMax Simu                 | lato                   | or –   | . 🗆   |       | ×  |
|------|------------------------------|------------------------|--------|-------|-------|----|
| File | Open Wizard                  | Set                    |        |       | He    | р  |
|      | System                       | •                      |        | Ope   | n     | N  |
|      | Save Images                  | ×                      |        | Back  | cup   | 3  |
|      | Fxit                         |                        |        | Dele  | te    |    |
|      |                              |                        |        | Edit  |       |    |
|      | $ \land$                     |                        |        | New   |       |    |
|      | -                            |                        |        | Save  | As    |    |
|      |                              | ΝĻ                     |        | Print | t     | _  |
|      |                              | $\left  \right\rangle$ |        |       |       |    |
|      |                              |                        |        |       |       | -  |
| Ha   | Half Flux Diameter = 1986,10 |                        |        |       |       |    |
|      |                              |                        | Fir    | nd    | Expo  | e  |
|      | 뽀⊥                           |                        | Foo    | cus   | Selec | xt |
|      | AcquireStar                  |                        |        |       |       |    |
| E    | Setup                        | Fe                     | ature: | s     | Syste | m  |

Dans l'onglet Setup, ajuster le temps de pose au filtre utilisé

| 💆 FocusMax Simulator =                  | ×            |
|-----------------------------------------|--------------|
| File Open Wizard Set                    | Help         |
| Profile Vcurve Log Tele-<br>Scope Jog   | g Mini       |
| Near Focus                              | [            |
| HFD 8 💿 In 🔿                            | ) Out        |
| Exposures 5 Settle<br>Time sec          | 3            |
| Autofocus Exp.                          | Flux         |
| Frame 100 Min 0,10<br>Width 100 May 500 | (1000)<br>40 |
| Bin Bin Base 0,50                       |              |
| Focus Start — Start expo                | osure (sec)  |
| Position 15062 OPosition                | ·            |
| HFD 12 O HFD                            |              |
| Focus 15000 Current                     | Pos.         |
| Focus Setup Features                    | System       |

Réaliser une photo avec MaximDL (inutile de centrer le télescope sur une étoile) puis cliquer sur Focus (onglet Focus de la fenêtre principale). La mise au point s'effectue automatiquement et rapidement

| 💆 FocusMax Sir                                                    | mulator = 🗆 💌           |  |  |  |
|-------------------------------------------------------------------|-------------------------|--|--|--|
| File Open Wizard                                                  | l Set Help              |  |  |  |
| Profile Vcurve Log                                                | Tele-<br>Scope Jog Mini |  |  |  |
| Position Temp.  15062 0,84                                        | Pause Stop              |  |  |  |
|                                                                   |                         |  |  |  |
| Half Flux Diamete                                                 | er = 1986,10            |  |  |  |
| Find Expose<br>Focus Select<br>Find brightest star<br>AcquireStar |                         |  |  |  |
| Focus Setup                                                       | Features System         |  |  |  |

La touche Find laisse Focusmax choisir l'étoile servant à la mise au point. Select permet de la sélectionner soi-même. Au cours de la soirée d'acquisition, vous pourrez réajuster la mise au point entre deux photos ou au changement de filtres.

# <u>13 – AUTOGUIDAGE</u>

- Cliquer sur l'icône Toggle Camera Control (ou CTRL-W)
- Sélectionner l'onglet Guide
- Régler sur 3 ou 4 secondes
- Mode Expose
- Cliquer sur Start
- Mode Calibrate

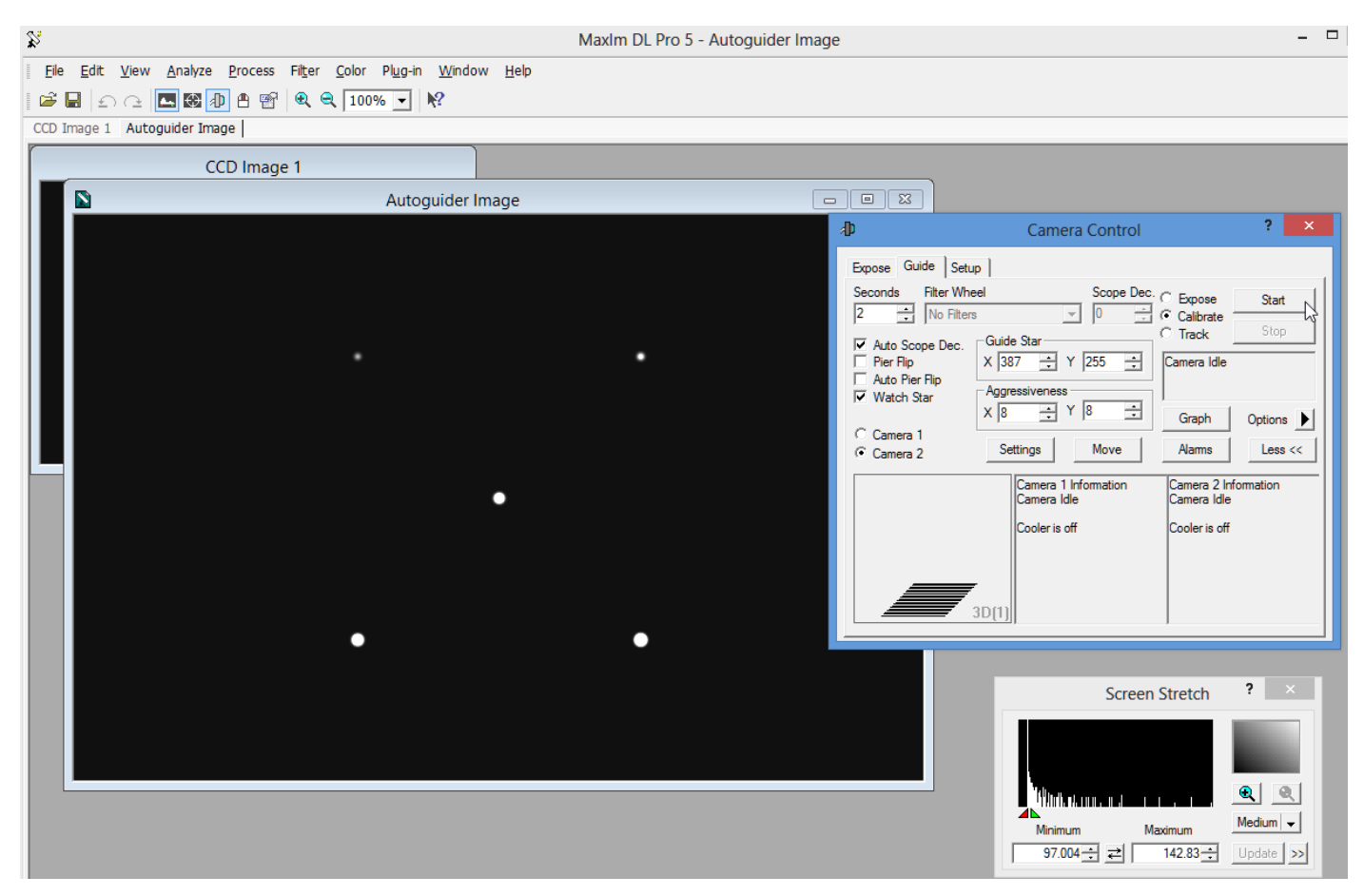

- Double-cliquer sur une étoile

- Cliquer sur Start, MaximDL effectue sa calibration. Si le déplacement n'est pas suffisant, cliquer sur Settings et augmenter les deux valeurs Cal.Time

- Une fois la calibration effectuée, sélectionner le mode Track, double-cliquer sur une étoile (pas trop brillante) puis cliquer sur Start : le guidage commence

- Cliquer sur Graph. Dans les options de cette fenêtre (petit triangle en bas à gauche), régler Plot sur Line et ajuster Vertical Scale en fonction de la qualité du guidage

| 8                         | Trac | king Error Graph ( | from  | 1 ? ×                      |
|---------------------------|------|--------------------|-------|----------------------------|
| 9.0<br>LLLOL<br>2.0-X     |      |                    |       |                            |
| 0.9<br>0.9<br>0.9<br>-0.9 |      | 90 120 150         | 11    | 80 210 240<br>50 DMC 0.021 |
|                           |      | Plot •             | pak ( | 0.50 RMS 0.021             |
|                           |      | Vertical Scale     | ~     | Pixels                     |
|                           |      | Time Span          |       | ArcSec                     |
|                           |      | RMS Window         | ~     | ±0.5                       |
|                           |      | Peak Values        |       | ±1                         |
|                           |      | Save Data          |       | ±2                         |
|                           |      | Load Data          |       | ±5                         |
|                           |      | Alarms             |       | ±10                        |
|                           |      | Clear graph        |       | ±20                        |

- Ajuster Agressiveness : si la courbe ne revient pas assez vite, augmenter les valeurs, si les corrections sont trop brutales, les diminuer

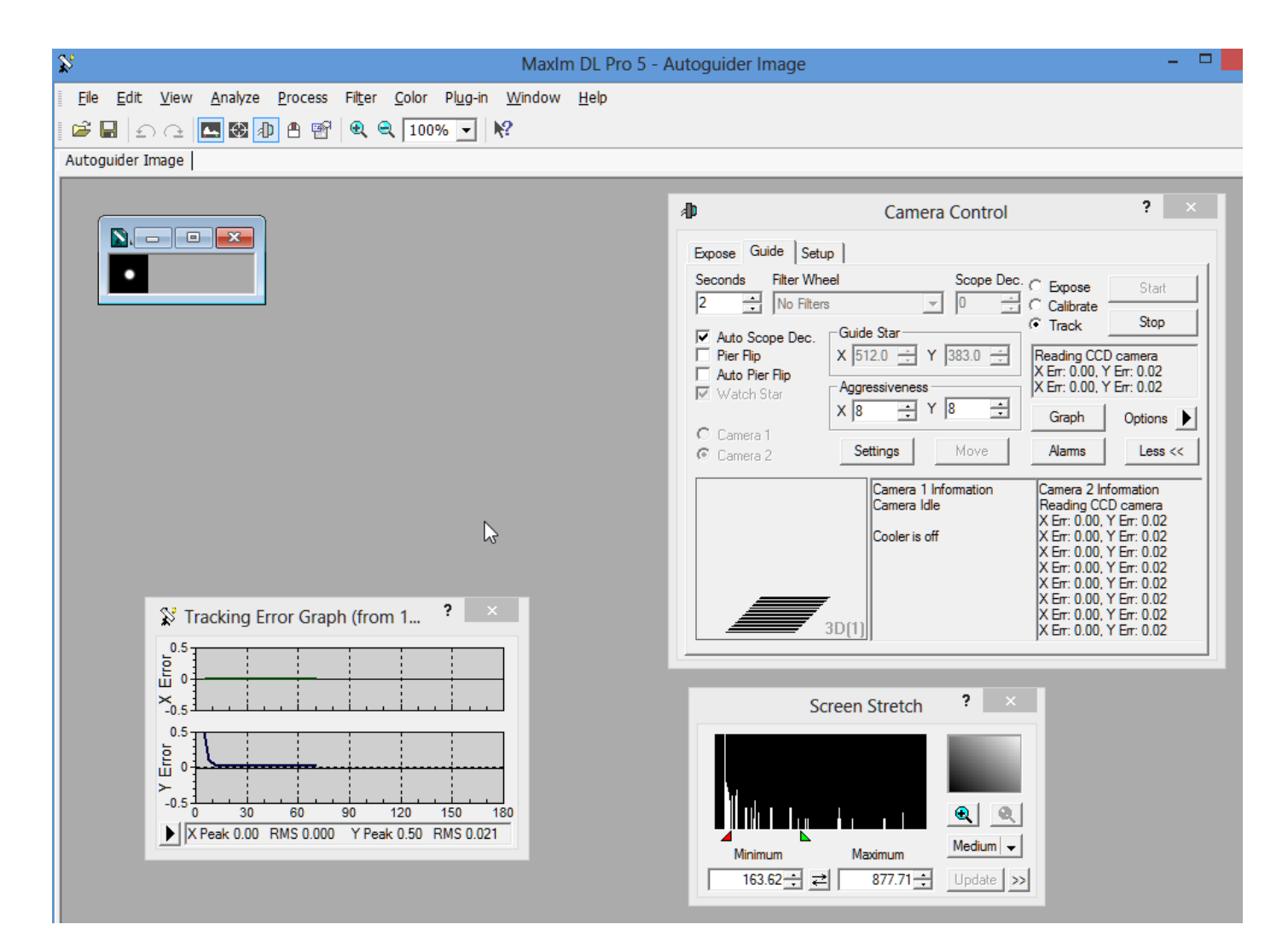

# **14 – LANCER LA SESSION**

- Cliquer sur l'icône Toggle Camera Control (ou CTRL-W)
- Sélectionner l'onglet Expose
- Mode AUTOSAVE
- Positionner Exposure Preset à LRVB
- Vérifier dans Options que No Calibration est coché et dans Set Image Save Path que le répertoire de sauvegarde est correct
- Cliquer sur AUTOSAVE :
  - \* Ajuster Delay Between : c'est le temps nécessaire à la stabilisation de l'autoguidage après un dithering (typiquement entre 20 et 50s)
  - \* Dans la zone Dither sélectionner Via Mount et régler Max Déviation en fonction de la focale
- Dans le cas d'un APN :
  - \* Activer uniquement le premier Slot
  - \* Type : Light
  - \* Exposure : durée d'exposition
  - \* Repeat : nombre de poses
  - \* Readout Mode : RAW to hardrive
- Dans le cas d'une CCD :
  - \* Activer autant de Slot qu'il y a de filtres à utiliser
  - \* Type : Light
  - \* Filter : sélectionner le filtre correspondant au Slot
  - \* Exposure : durée d'exposition
  - \* Binning : choix du binning
  - \* Repeat : nombre de poses

- La fonction Astrometric Resync permet de refaire une synchronisation astrometric toutes les "i" poses afin de compenser l'éventuelle dérive de la monture:

- \* Sync Telescope resynchronise à chaque fois la monture et effectue un Goto sur les coordonnées d'origines
- \* Correct Via Slew effectue juste un Goto sur les coordonnées d'origine sans resynchronisation
- \* Solve Only effectue uniquement l'analyse astrométric sans bouger la monture
- \* Bin 2X2 applique un binning software sur la photo afin de faciliter l'analyse
- \* Interval applique la correction toutes les "i" images

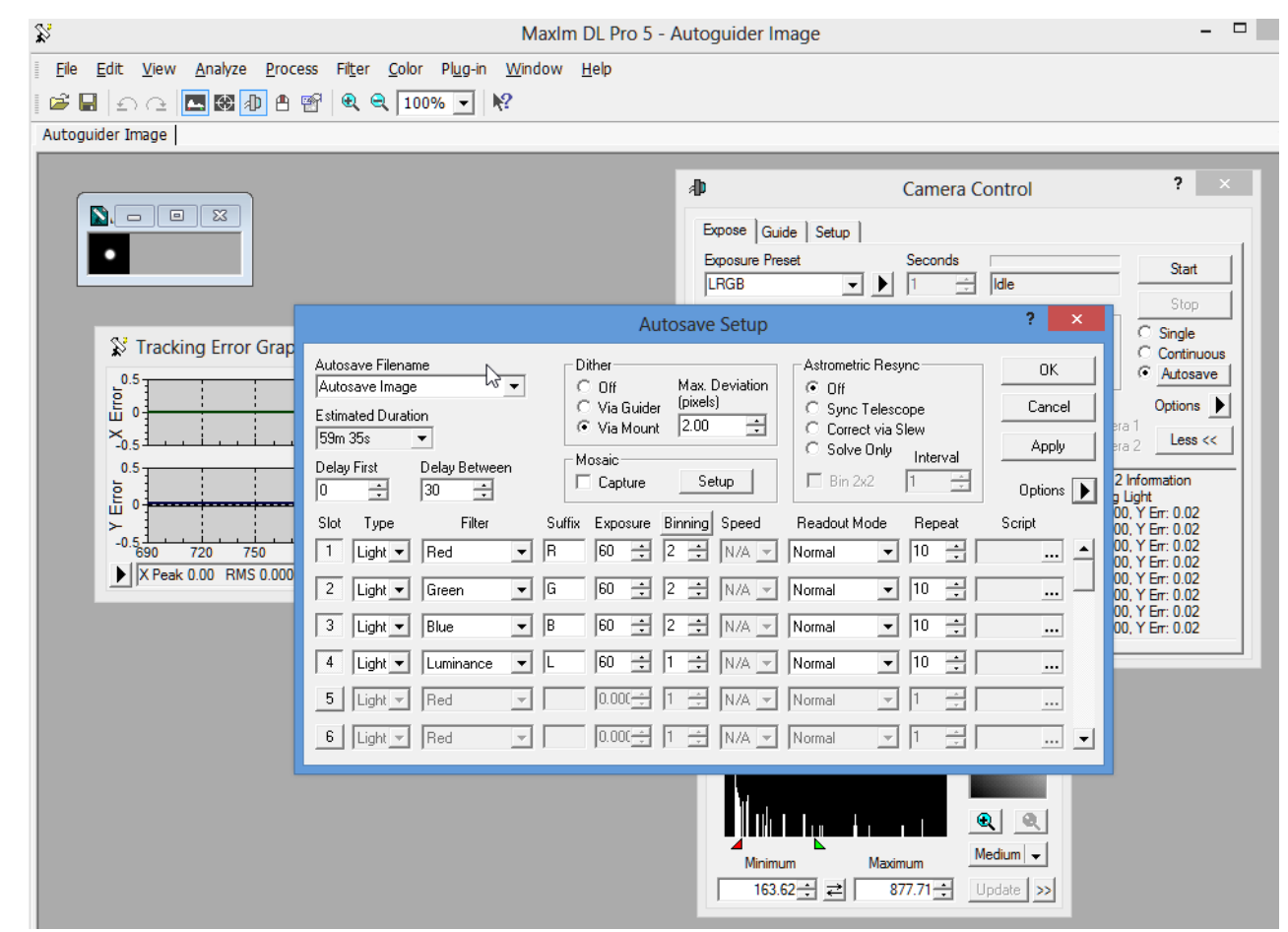

- Cliquer sur Apply puis Ok

- Cliquer sur Start : la session débute

## **15 – MODE PARK ET DECONNEXION**

Une fois la session terminée, il est possible de mettre la monture en mode Park :

- Cliquer sur l'icône Toggle Observatory Control (ou CTRL-T)
- Cliquer sur l'onglet Telescope

- Cliquer sur Park : la monture se remet en position Park. Tous les pointages (clic sur Sync) précédents sont conservés, même après arrêt de la monture et du PC

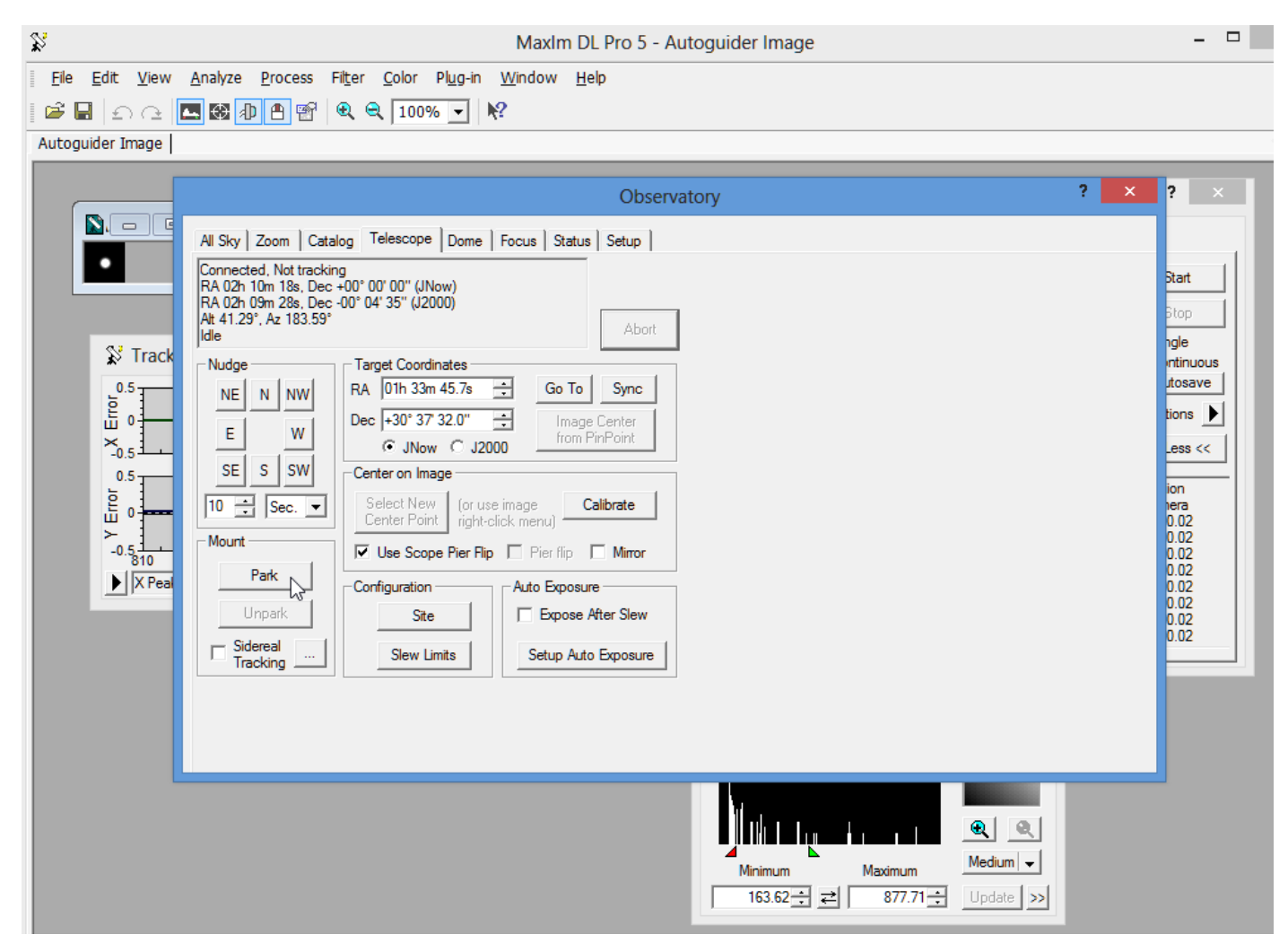

- Dans l'onglet Setup cliquer sur Disconnect

- Cliquer sur l'icône Toggle Camera Control (ou CTRL-W)
- Cliquer sur Disconnect
- La monture peut être éteinte.

- Session suivante : après avoir tout reconnecté, cliquer sur l'icône Toggle Observatory Control (ou CTRL-T), sur l'onglet Telescope, et cliquer sur UnPark

#### <u>16 – RECENTRER LA MONTURE SUR UN OBJET PRECEDEMMENT IMAGE</u>

Ce chapitre décrit la procédure à suivre pour récupérer le cadrage d'un objet précédemment imagé, typiquement pour réaliser un objet sur plusieurs nuits. Cela suppose de conserver l'orientation exacte de la caméra ou de l'APN sur le porte-oculaire ou pour le moins d'être capable de la retrouver assez précisément. Il faut dans un premier temps récupérer les coordonnées de l'image d'origine

- Ouvrir l'image dans MaximDL avec File->Open

- Dans le menu Observatory, onglet Catalog, effectuer une recherche sur l'objet et relever ses coordonnées.

- Effectuer une analyse astrométrique sur l'image en rentrant manuellement les coordonnées de l'objet notées précédemment dans la fenêtre PinPoint Astrometry. Relevé le résultat de l'astrométrie qui donne les coordonnées du centre de l'image

- Dans le menu Observatory, onglet Telescope, dans la zone Target Coordinates, entrer les coordonnées du centre de l'image relevées à l'étape précédente, puis cliquer sur Goto : la monture se déplace vers la position supposée de l'objet

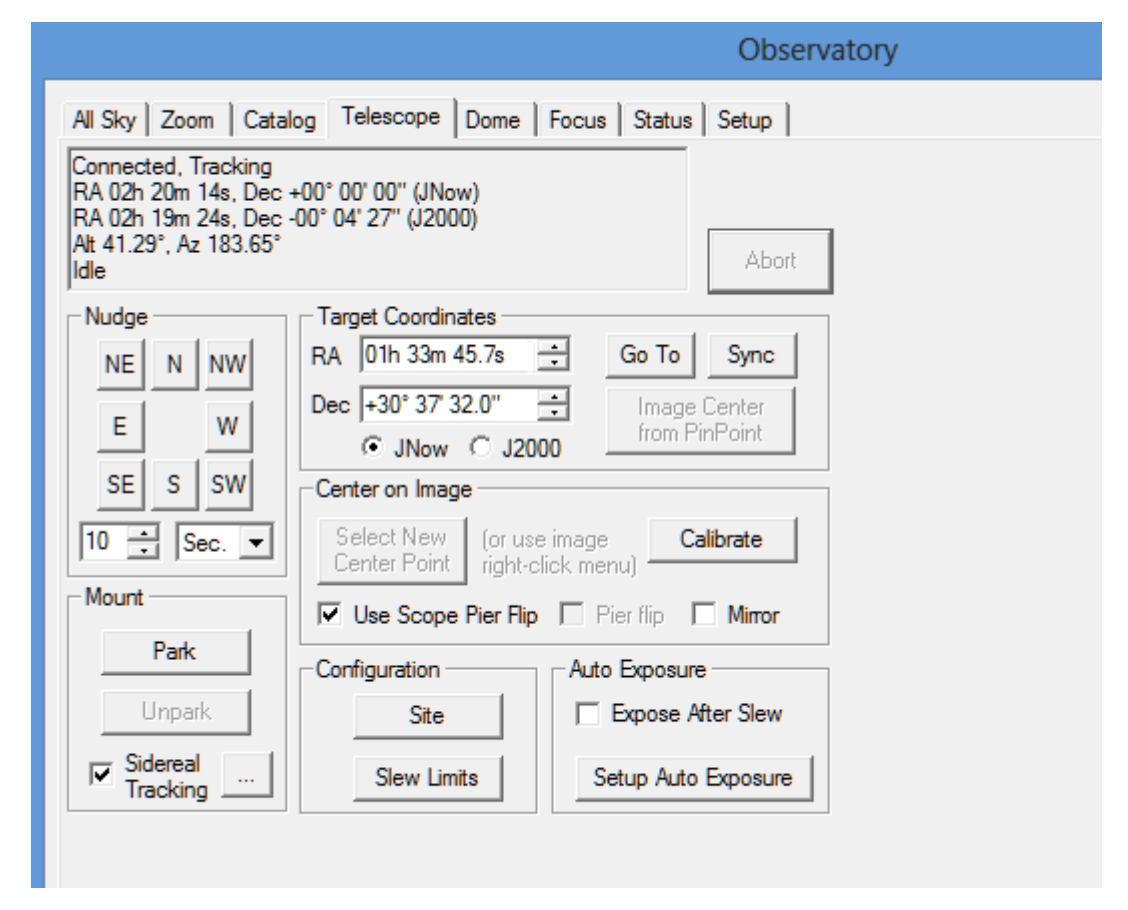

Pour plus de précision, reprendre une acquisition (chapitre 6) et refaire une analyse astrométrique sur la nouvelle image
Dans le menu Observatory, onglet Telescope, dans la zone Target Coordinates, cliquer sur Image Center from PinPoint puis
Sync : sélectionner le second choix, la monture est synchronisée sur la position actuelle

- Reprendre les coordonnées de l'image d'origine puis les rentrer dans Target Coordinates puis cliquer sur Goto: la monture se repositionne sur le cadrage exacte de la photo d'origine

## <u>17 – RECADRER LA MONTURE A PARTIR D'UNE IMAGE</u>

Ce chapitre décrit la procédure permettant de recentrer la monture sur un point précis d'une image que l'on vient de prendre. Exemple : on a demandé un pointage sur M97 qui se retrouve en plein centre de l'image mais on souhaite avoir M108 également sur la photo, le centre de l'image devant se trouver à mi-chemin des deux objets. Un simple clic permet de réaliser cette opération. Il est nécessaire dans un premier temps d'effectuer une calibration de la monture, ces réglages seront conservés tant que l'on ne change pas de matériel ou que l'on ne modifie pas l'orientation de la caméra sur la porte-oculaire - Prendre une image et effectuer une analyse astrométrique

- Dans le menu Observatory, onglet Telescope, cliquer sur Setup Auto Exposure
- Exposure Time à 10s et Binning 2 (CCD) ou 30s (APN). Cliquer sur Ok

| All Sky Zoom Catalog Telescope Dome Focus Status Setup<br>Connected, Tracking<br>RA 02h 18m 41s, Dec +00° 21' 30" (JNow)<br>RA 02h 17m 51s, Dec +00° 17 02" (J2000)<br>Alt 41.49°, Az 187.05°<br>Ndge<br>NUdge<br>NE N NW<br>E W<br>SE S SW<br>10 - Sec.<br>Mount<br>Park<br>Park<br>Park<br>Fracking -<br>Sidereal<br>Fracking -<br>Sidereal<br>Fracking -<br>Sidereal<br>Fracking -<br>Sidereal<br>Fracking -<br>Configuration<br>Cancel<br>Dome Focus Status Setup<br>Abort<br>Abort<br>Abort<br>Abort<br>Delay after Move(s)<br>Delay after Move(s)<br>Delay after M                                                                                                    |                                                                                                    |                                                                                                    | Observatory      |
|----------------------------------------------------------------------------------------------------|----------------------------------------------------------------------------------------------------|----------------------------------------------------------------------------------------------------|------------------|
| Connected, Tracking<br>RA 02h 18m 41s, Dec +00° 21' 30" (JNow)<br>RA 02h 17m 51s, Dec +00° 17 02" (J2000)<br>Abort<br>Abort<br>Abor | All Sky Zoom Cata                                                                                   | log Telescope Dome Focus                                                                                                    | Status Setup     |
| Nudge       Target Coordinates       Exposure Options       ×         NE       NW       E       W       E       W       E       Uncertain the second second                                                                                                    | Connected, Tracking<br>RA 02h 18m 41s, Dec<br>RA 02h 17m 51s, Dec<br>Alt 41.49°, Az 187.05°<br>Idle | +00° 21' 30" (JNow)<br>+00° 17' 02" (J2000)                                                                                                    | Abort            |
|                                                                                                    | Nudge<br>NE N NW<br>E W<br>SE S SW<br>10 Sec.<br>Mount<br>Park<br>Unpark<br>V Sidereal<br>Tracking  | Target Coordinates         RA       01h 33m 45.7s         Dec       +30° 37 32.0"         ·       JNow       J2000         Center on mage       Go ruse image         Select New       (or use image         Center Point       right-click mer         ✓       Use Scope Pier Rip       Pi         Configuration       Auto       E         Site       Set       Set | Exposure Options |

- Cliquer sur Calibrate, puis sur Use Pinpoint, puis OK. Après un certain temps la monture est calibrée

|                                                                                                    | Observatory                                                |
|----------------------------------------------------------------------------------------------------|------------------------------------------------------------|
| All Sky Zoom Cata                                                                                   | log Telescope Dome Focus Status Setup                      |
| Connected, Tracking<br>RA 02h 20m 14s, Dec<br>RA 02h 19m 24s, Dec<br>Alt 41.23°, Az 185.37°<br>Idle | +00° 00' 00'' (JNow)<br>-00° 04' 27'' (J2000)<br>Abort     |
| Nudge                                                                                               | Target Coordinates                                         |
| NE N NW                                                                                             | RA 01h 33m 45.7s 🗧 Go To Sync                              |
| F W                                                                                                 | Dec +30° 37' 32.0"                                         |
|                                                                                                    | ⊙ JNow ○ J2000                                             |
| SE S SW                                                                                             | Center on Image                                            |
| 10 🕂 Sec. 💌                                                                                         | Select New (or use image<br>Center Point right-click menu) |
| Mount                                                                                               | Use Scope Pier Flip Pier flip Mirror                       |
| Park                                                                                                | Configuration Auto Exposure                                |
| Unpark                                                                                              | Site Expose After Slew                                     |
| ✓ Sidereal                                                                                          | Slew Limits Setup Auto Exposure                            |
|                                                                                                    |                                                            |

- Cliquer-droit sur la photo à l'endroit qui doit être le nouveau centre de l'image puis sélectionner Point Telescope Here : la monture se déplace de façon à placer le centre de la photo à l'endroit indiqué par la souris

## <u>18 – PASSAGE AU MERIDIEN</u>

Même si la fonction d'astrométrie permet de faciliter le passage au méridien, cette opération n'en demeure pas moins assez fastidieuse du fait qu'il faille relancer une calibration et un autoguidage après le renversement. Pour le cas où la séance d'acquisition débuterait sur un objet proche du méridien, il peut être intéressant de forcer la monture à basculer de façon prématurée afin de pouvoir procéder à l'acquisition en une seule « passe », donc sans devoir intervenir au milieu de la séance. Cela se fait assez facilement sur EQMOD en suivant la procédure suivante :

- Dans les Options Générales des réglages EQMOD (voir chapitre 1), vérifier que la case Autoriser inversion Meridien Auto est décochée. Cliquer sur OK

| Réglages EQMOD ASCOM                                                                                                    |
|----------------------------------------------------------------------------------------------------|
| Edmod                                                                                                    |
| Options Monture       Lieu d'observation       Options ASCOM         Auto Detect       Image: Construction of the second of the second of the |
| Options Générales     Présélection Taux     Options Avancées       Autoriser inversion meridien     Présélection Taux     Options Avancées       Nombre de     Avis de Mise-à-jour       Normale     3: 64       Langue     Set       Local     Set                                                                                                    |

- Développer les options de la fenêtre EQMOD (clé à molette) et dans la section Limite Monture cliquer sur le paramétrage des limites (clé à molette)

- Cliquer sur la croix rouge de la section méridien pour désactiver les limites au méridien (Pas de limites). Refermer cette fenêtre

|                                                                   | EQMOD HEQ5/6                                                                                                    | - 🗆 🗙                          |
|-------------------------------------------------------------------|----------------------------------------------------------------------------------------------------|--------------------------------|
| EQMOD HEQ5/6<br>V1.29a                                            | Lieu d'observation Réglages Autoguida                                                                                                    | ge ASCOM<br>Taux DEC 1<br>X 20 |
| Position Mot<br>Erreur C<br>Port Ind<br>Pas de Limites<br>Horizon | Est     PARK si Limites       000000     ✓ ACRIVER Limites pour       Ouest     ✓ ACRIVER Limites pour       000000     ✓ ACRIVER Limites pour       0.uest     ✓ ACRIVER Limites pour       0.uest     ✓ ACRIVER Limites pour       0.uest     ✓ ACRIVER Limites pour       0.uest     ✓ ACRIVER Limites pour       0.uest     ✓ ACRIVER Limites pour       0.uest     ✓ ACRIVER Limites pour |                                |
| Contrôle Po<br>N<br>O<br>S<br>N<br>N<br>AZ<br>ALT<br>HA           | C Interpolé                                                                                                    |                                |
| Vitesse de S                                                      | 60 120 180 240 300                                                                                                    |                                |
| AD 15.0410<br>Temps sur Horizon<br>Statut PARK                    | 19:16:00 Temps sur Méridien:                                                                                                    | •                              |

- Pointer l'objet proche du méridien

- Dans la fenêtre EQMOD, cliquer une fois sur le '+' vert en haut à gauche pour obtenir l'écran suivant :

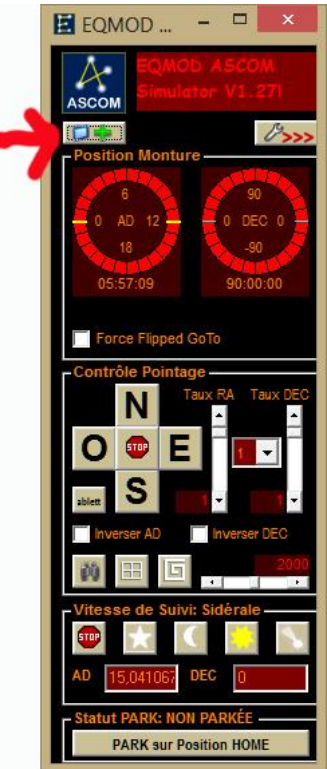

- Activer la case « Force Flipped Goto » puis redemander l'objet depuis le planétarium (goto): la monture bascule automatiquement.

ATTENTION : ne pas effectuer cette opération pour un objet trop éloigné du méridien au risque de voir la lunette ou la caméra taper sur le trépied ou la monture après le basculement

# **19 - UTILISER STELLARIUM AVEC MAXIMDL**

EQMOD offre la possibilité de piloter la monture au travers de plusieurs logiciel fonctionnant simultanément sans que cela ne provoque de conflits. Il est important pour pouvoir utiliser cette possibilité que la driver ASCOM soit positionné sur "POTH Hub " et non directement sur EQASCOM HEQ5/6. Il est alors possible de faire marcher MaximDL avec la plupart des planétarium tels que Carte du Ciel, The Sky ou Stellarium. L'exemple porte sur ce dernier, choisi pour sa gratuité et son ergonomie. Cependant Stellarium ne peut fonctionner directement en EQMOD mais nécessite l'utilisation d'un utilitaire appelé Stellarium Scope. Il sera alors possible de déplacer la monture sur n'importe quel objet du ciel et la synchroniser avec EQMOD, donc l'ensemble des logiciels qui y sont connectés. Pour cela suivre la procédure suivante:

- Télécharger et installer la dernière version de Stellarium à l'adresse suivante:

http://www.stellarium.org/fr/

- Télécharger et installer l'utilitaire stellariumscope à l'adresse suivante:

http://www.welshdragoncomputing.ca/d/dgtocc/st/Setup StellariumScopeWD 20141109.exe

- Lancer Stellarium
- Cliquer sur Configuration générale puis sur Plugin
- Sélectionner Pilotage Automatique et cocher la case Charger au démarrage
- -

|                |            | Co                    | nfiguratio   | n            |                    | ×            |
|----------------|------------|-----------------------|--------------|--------------|--------------------|--------------|
| *              | i          |                       | *            |              |                    |              |
| Principal      | Informatio | ons Navigation        | Outils       | Scripts      | Plugins            |              |
| Champ de vi    | sion 🔺     | Pilotage téle         | scope        |              |                    | i i          |
| Coordonnée     | s du poi   | Ce plugin permet à :  | Stellarium d | 'envoyer de  | s commandes d'orie | ntation à un |
| Éditeur du s   | ystème     | Autours: Boadan Ma    | arinov Joha  | nnes Gaidos  | nateur.<br>sik     |              |
| Équation du    | temps      | Contact: http://stell | larium.org   | nines object |                    |              |
| Étoiles pour   | navigati   | VCI31011, 0.2.0       |              |              |                    |              |
| Exoplanètes    |            |                       |              |              |                    | Mais         |
| Fuseau horai   | ire        |                       |              |              |                    |              |
| Goniomètre     |            |                       |              |              |                    |              |
| Graduation a   | zimutale   |                       |              |              |                    |              |
| Interface en   | mode t     |                       |              |              |                    |              |
| Novae lumine   | euses      |                       |              |              |                    |              |
| Observabilité  |            |                       |              |              |                    |              |
| Oculaires      |            |                       |              |              |                    |              |
| Pilotage téles | scope      | Options               |              |              |                    |              |
| Pluies de mé   | téores     | Charger au dé         | émarrage     |              | configurer         |              |

- Cliquer également sur Oculaires, cocher Charger au démarrage et cliquer sur Configurer

| 18 Lyn - HIP 35146                                                                                                    |                                                                                                    |  |
|----------------------------------------------------------------------------------------------------|----------------------------------------------------------------------------------------------------|--|
| Type : relote<br>Type : relote<br>Type : |                                                                                                    |  |
| Longhudv/attoude acaptopue (2013.6) + 102*0537.47+30*3344.6*<br>Longhudv/attoude galactopue : + 156*5945.47+26*1132.0*<br>Distance : 199.00 al<br>Type spectra: K2III<br>Paralaus : 0.01639*                                                                                                    |                                                                                                    |  |
| *                                                                                                    | Oculaires X                                                                                                    |  |
|                                                                                                    | Général Oculaires Lentilles Capteurs Télescopes Ápropos                                                                                                    |  |
|                                                                                                    | Catholine         Mail Cole 6.0           Ack Offe 6.0         Nicolucion (govid):         27:0         2           Sold Odd         Nicolucion (govid):         27:0         2           RA-C2         Display Cole (govid):         22:0         2           GS403         Lappor & cyclew (m):         12:4         2           G3-1000         Handrus & cyclew (m):         25:5         3           Handrus & cyclew (m):         10:0         2                                                                                                    |  |
|                                                                                                    |                                                                                                    |  |
|                                                                                                    |                                                                                                    |  |
|                                                                                                    |                                                                                                    |  |
|                                                                                                    | Ajouter Suppriner                                                                                                    |  |
|                                                                                                    | Interface monodel - Reveal International Control - Reveal International - Reveal International - Reveal - Reve<br>Reveal - Reveal - Reveal - Reveal - Reveal - Reveal - Reveal - Reveal - Reveal - Reveal - Reveal - Reveal - Reveal - Reveal - Reveal - Reveal - Reveal - Reveal - Reveal - Reveal - Reveal - Reveal - Reveal - Reveal - Reveal - Reveal -                                                                                                     |  |
|                                                                                                    | Policine Charles<br>Policine Mathematica<br>Participation Conference<br>Participation Conference<br>Particip |  |
|                                                                                                    | Recyce.                                                                                                    |  |

- Dans l'onglet Capteurs, ajouter les différents capteurs CCD et APN utilisés

- Dans l'onglet Telescopes, entrer les caractéristiques du matériel utilisé
- Dans l'onglet Lentilles, ajouter les différents réducteurs et barlow
- Redémarrer Stellarium pour que les modifications soient prises en compte
- Arrêter Stellarium
- Lancer StellariumScope
- Cliquer sur Select mount
- Choisir POTH Hub
- Cliquer sur Properties
- Cliquer sur Choose Scope et choisir I\_EQMOD\_HEQ5/6
- Cliquer sur Ok puis à nouveau sur Ok
- Sélectionner Use J2000 ou Use JNOW selon la configuration dans MaximDL
- Cocher Auto start Stellarium next time pour démarrer Stellarium automatiquement lors de la connexion de la monture
- Cliquer sur Update Stellarium Configuration, Stellarium est configuré

| 😴 StellariumScopeWD – 🗆 💌                            |
|------------------------------------------------------|
| Exit Options Diagnostic Help About                   |
|                                                      |
| Select mount                                         |
|                                                      |
| O Use J2000 O Use JNUW                               |
| Start Stellarium Auto start Stellarium next time     |
| Stellarium Configuration                             |
| Telescope Label: Scope                               |
| Window Size: 800x600 Vindowed                        |
| Port Number Key                                      |
| Slew: 10001 🌠 🚺 👻 Enabled                            |
| Syno: 10003 🔀 🕄 🔽 Enabled                            |
| Cancel: 10005 😭 🧧 🔽 Enabled                          |
| Host: localhost                                      |
| Update Stellarium Configuration                      |
| Configuration settings need to be sent to Stellarium |
| click                                                |
| button and restart Stellarium if currently running.  |
|                                                      |
|                                                      |
|                                                      |
| Socket: Listening for slew                           |
| Socket: Listening For sync                           |
| Socket: Listening for cancel                         |
| Scope: NOT connected                                 |
| DXE - Computer: PC-Fred Version: 2014.11.9.73        |

- Cocher Connect, EQMOD se lance (s'il n'était pas déjà ouvert)

- Démarrer Stellarium soit en utilisant le bouton Start Stellarium, soit manuellement depuis l'icône sur le bureau
- La position de la monture doit apparaître dans le planétarium sous forme de mire
- Pour pointer un objet:
  - \* Cliquer une fois sur l'objet dans le planétarium ou faire une recherche (F3)
  - \* Cliquer sur l'icône Telescope, la fenêtre de pointage s'ouvre

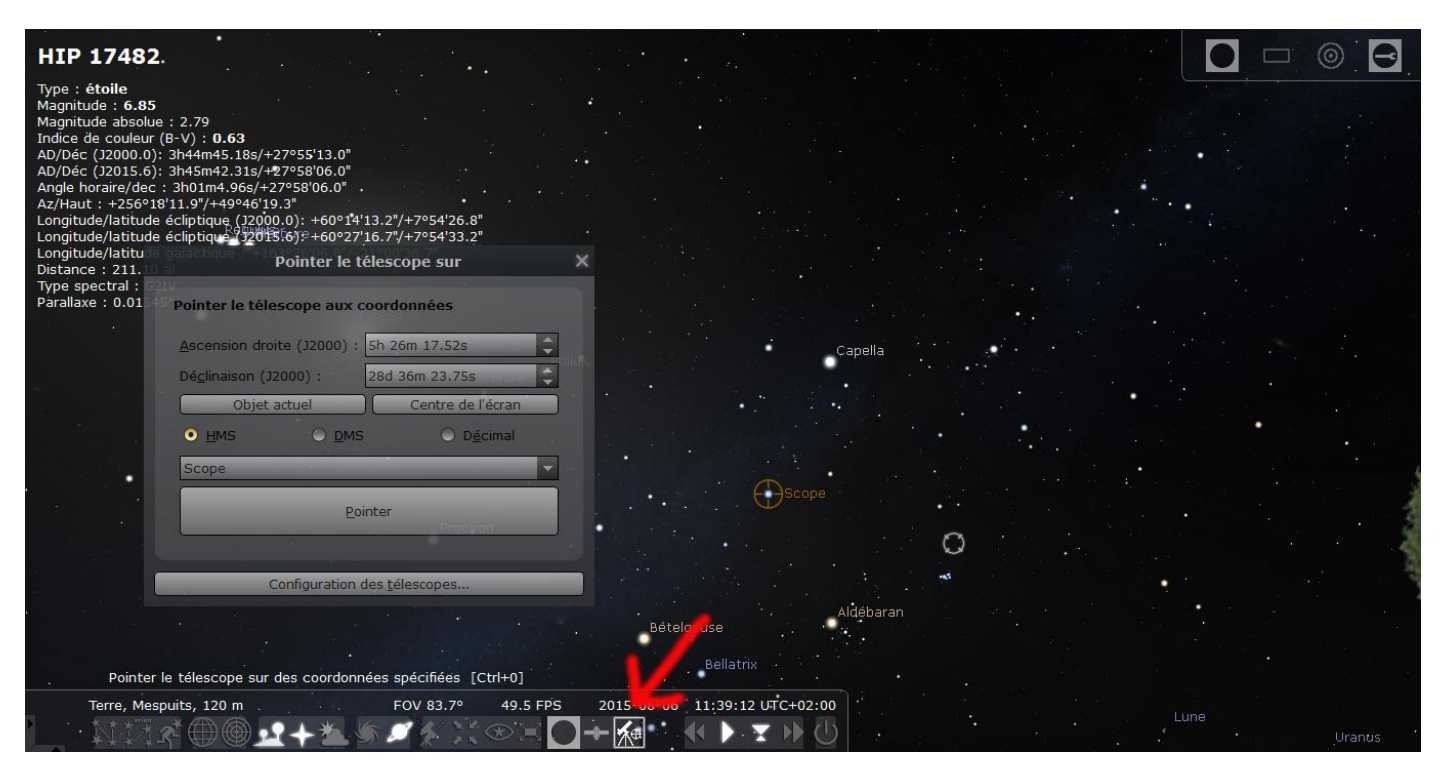

\* Cliquer sur Objet actuel pour mettre à jour les coordonnées de l'objet pointé

\* Choisir l'option Scope

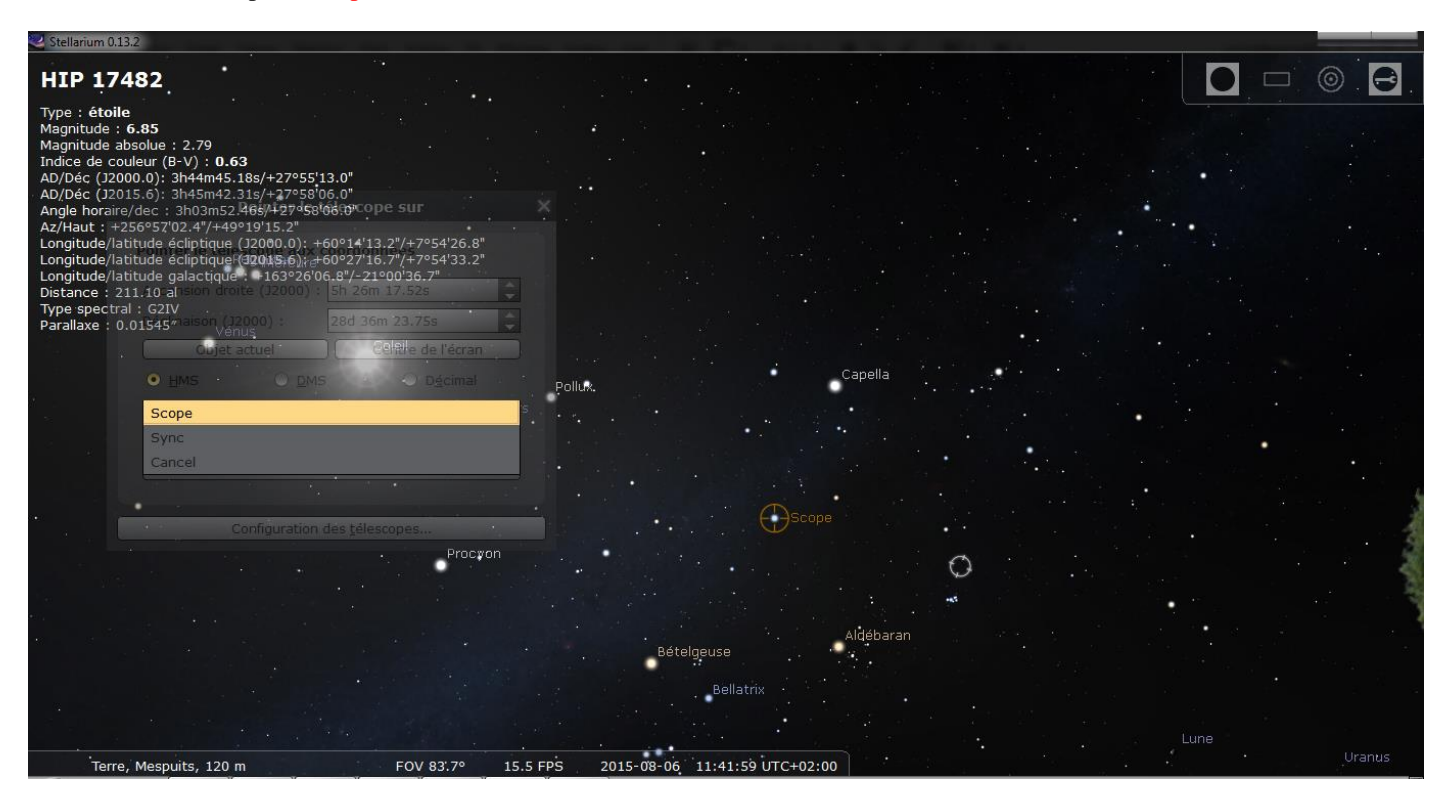

\* Cliquer sur Objet Actuel

\* Cliquer sur Pointer: la monture se déplace vers l'objet

\* Pour synchroniser la monture avec une nouvelle position, choisir l'option Sync puis cliquer sur Pointer: le curseur se replace sur l'objet

- Pour afficher le champ du capteur CCD:

\* Cliquer sur l'icône du cadrage et faire défiler les différents capteurs, télescopes et lentille pour choisir la bonne configuration: le cadre du champ s'affiche dans le planétarium. On peut également orienter le cadre grâce à l'outil Rotation

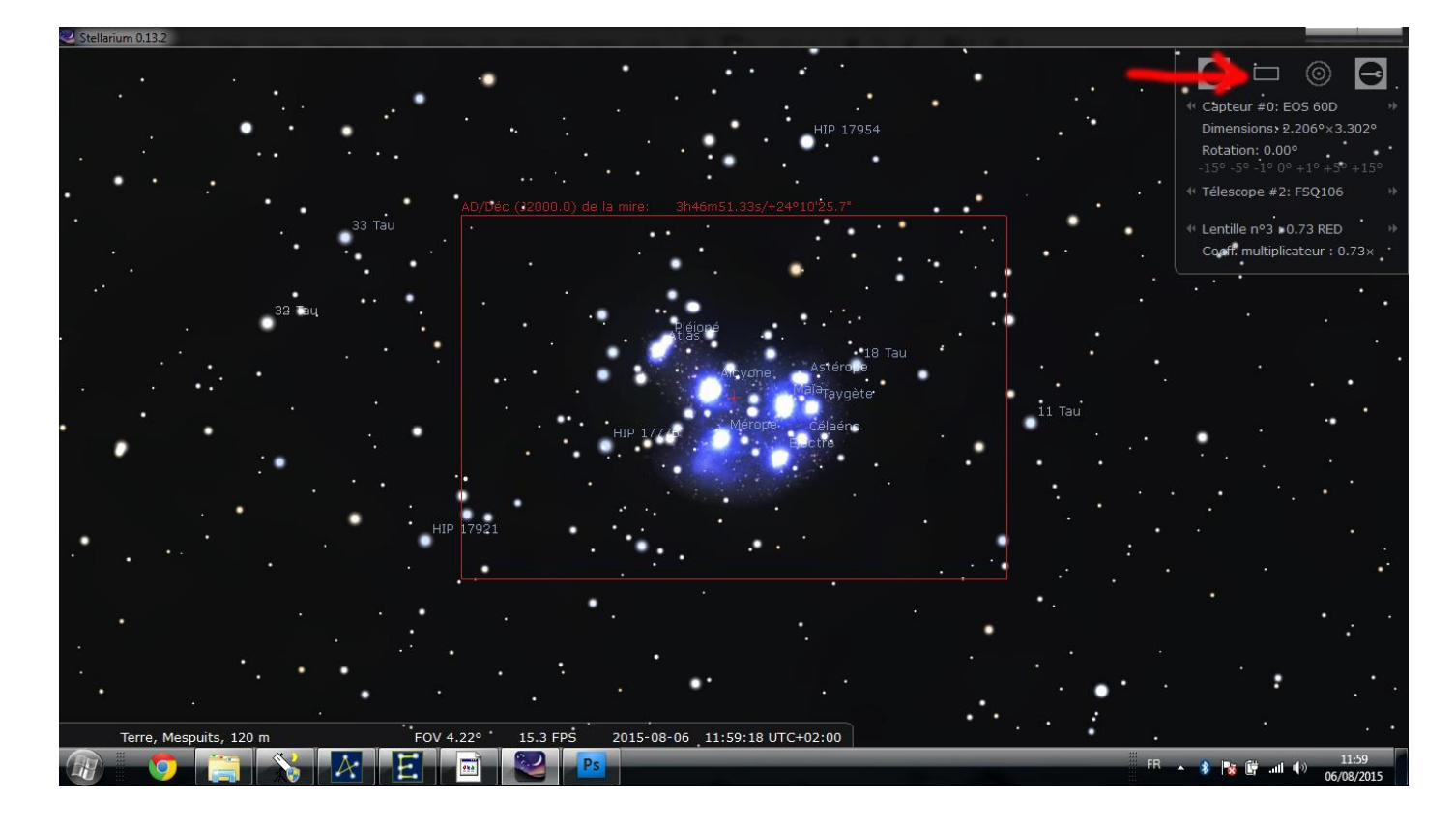

Toutes les modifications de pointage et de synchronisation sont bien-sûr répercutées dans MaximDL

# 20 – PILOTER SA MONTURE DEPUIS UNE TABLETTE AVEC SKYSAFARI

Ce chapitre explique comment piloter sa monture en utilisant une tablette Android ou Ipad, y compris sur le terrain (donc sans connexion internet). A noter qu'il existe un module sans fil (SkyFi) qui permet à SkySafari de se connecter directement à la monture sans passer par un PC (http://www.skysafariastronomy.com/products/skyfi/index.html)

(http://www.skysafariastronomy.com/products/skyfi/ir

Prérequis :

- Etre connecter à sa monture en Ascom par l'un des différents moyens décrits moyens décrits dans le chapitre « Connexion à la monture »
- Posséder un PC, un smartphone (IOS ou Android), une tablette (IOS ou Android)
- a) Il faut tout d'abord créer un réseau Wifi local. Pour cela :
  - Sous Android : accéder aux paramètres, puis sélectionner « Réseaux et partage de connexion ». Activer alors « Hotspot Wi-Fi ». En laissant le doigt appuyer sur celui-ci, il est possible de configurer ce réseau. Certains téléphones proposent également un accès direct depuis l'écran d'accueil)
  - Sous IOS : depuis le menu « réglages », sélectionner « Partage de connexion » puis « Hotspot personnel ». Activer le hotspot (après avoir rentré un mot de passe)
  - Dans tous les cas ne pas oublier de désactiver la mise en veille automatique du Hotspot si elle existe
- b) Télécharger WiFiScope sur le PC :

#### http://www.mainsequencesoftware.com/Products/WiFiScope

Ce petit logiciel va permettre au PC de recevoir et d'interpréter les commandes envoyées par la tablette afin de les renvoyer à la monture.

| <b>۹</b> ی WiF | i Scope 😑 🗖 📉   |   |  |  |
|----------------|-----------------|---|--|--|
| About          |                 |   |  |  |
| Mount          | POTH Hub        | - |  |  |
| IP Addr        | 192.168.44.1    |   |  |  |
| Port: 40       | I30 Settings Go |   |  |  |
| -Slew Sp       | peeds           |   |  |  |
| Guide          | 0 🗘             |   |  |  |
| Center         | 0               |   |  |  |
| Move           | 0               |   |  |  |
| Slew           | 0               |   |  |  |
| Show           | / Traffic       |   |  |  |
| Main Sequence  |                 |   |  |  |
| Status C       | lients: 0       | : |  |  |

Dans Mount sélectionner POTH Hub

Cliquer sur Settings puis choisir sa monture (HEQ5/EQ6 par exemple) puis OK

Cliquer sur Go : WifiScope est en attente de connexion avec la tablette

 c) Sur la tablette, rechercher sur Play Store ou Apple Sore le logiciel (payant) SkySafari 4 Plus ou SkySafari 5 Plus et l'installer. Le lancer et toucher Settings. Dans la rubrique Telescope, toucher Setup.

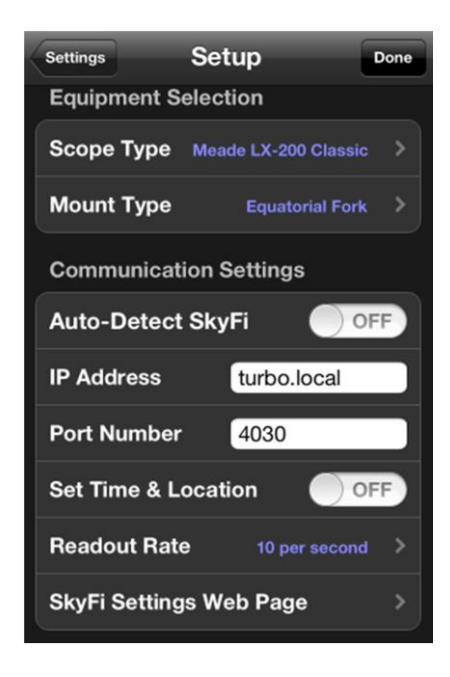

Choisir obligatoirement Meade LX Classic pour Scope Type Auto-Detect SkyFi à OFF Dans IP adress, entrer l'adresse qui apparait sur la fenêtre WifiScope Entrer également le port (en général 4030) Ressortir du menu, la tablette est prête à se connecter au télescope

 d) Connecter la tablette et le PC au réseau Wifi créé à la première étape. Sur la fenêtre principale de Skysafari, toucher Scope puis connect : la tablette est désormais connectée à ASCOM via le PC. WifiScope indique qu'un nouveau client est connecté. Ajuster la vitesse de déplacement (Slew) Vous pouvez depuis SkySafari déplacer la monture N/S/E/W, pointer un objet et le synchroniser

# 21 - LE « TOUT REMOTE »

Ce chapitre présente une solution complète de contrôle de télescope à distance, typiquement adaptée pour une station fixe. A noter que MaximDL propose également une gestion d'un dôme motorisé. La version 6 de MaximDL prend en plus en compte le contrôle de stations météos.

Pour le contrôle à distance du PC nous utiliserons le logiciel gratuit TeamViewer qui permet de réveiller le PC et d'avoir un contrôle complet à distance :

http://www.teamviewer.com/fr/

TeamViewer est disponible sur tous les supports : Windows, Linux, Mac, smartphone IOS et Android

Cela nécessite un certain nombre de paramétrages :

- Au niveau du Bios du PC cible
- Au niveau du routeur
- Au niveau de la carte réseau du PC cible
- Au niveau de TeamViewer
- 1) Paramétrage du Bios

Démarrer le PC cible (relié à l'observatoire) en maintenant la touche F2 enfoncée afin d'accéder au Bios. Cliquer sur l'onglet Power et passer l'item Wake Up On LAN à Enabled

| Lenovo BIOS Setup Utility                |                                                                                   |  |  |  |
|------------------------------------------|-----------------------------------------------------------------------------------|--|--|--|
| Power                                    |                                                                                   |  |  |  |
| Automatic Power On                       | Help Message                                                                      |  |  |  |
| Wake Up On LAN [Enabled]                 |                                                                                   |  |  |  |
| Wake Up On Alarm [Disabled]              | Select whether Wake on<br>LAN is enabled, and/or which<br>Startup Sequence to use |  |  |  |
| Wake Up on PCI Device [Enabled]          | after a Wake on LAN event.                                                        |  |  |  |
|                                          |                                                                                   |  |  |  |
|                                          |                                                                                   |  |  |  |
|                                          |                                                                                   |  |  |  |
|                                          |                                                                                   |  |  |  |
|                                          |                                                                                   |  |  |  |
|                                          |                                                                                   |  |  |  |
|                                          | Copyright by TSC, Lenovo                                                          |  |  |  |
| F1 Help ↑↓ Select Item -/+ Change Values | F9 Setup Defaults                                                                 |  |  |  |

Sauvegarder la configuration et redémarrer le PC

#### 2) Obtenir l'adresse locale de son PC « observatoire »

Depuis une fenêtre de commande (entrer commande dans la recherche Windows (toutes versions), taper ipconfig et repérer l'adresse IP de la carte Ethernet du PC (ex. : 192.168.0.54) et la noter

3) <u>Configuration du routeur</u>

Il faut ici configurer le routeur pour permettre de rediriger les commandes vers le PC. Accéder aux paramètres du routeur Exemple pour Free :

- Depuis un navigateur entrer l'adresse <u>www.free.fr</u>
- Se connecter à son compte
- Dans la rubrique Ma Freebox, sélectionner Configurer mon routeur Freebox
- En bas de la page, développer Redirections / Baux DHCP et cliquer sur '+' pour ajouter une redirection de port. Entrer le port 9 et l'adresse IP notée à l'étape précédente

|            | ns / Baux DHCP     |           |            |             |              |
|------------|--------------------|-----------|------------|-------------|--------------|
| edirection | ns de ports        |           |            |             |              |
|            | PORT EXTERNE       | PROTOCOLE | IP DE DEST | INATION     | PORT INTERNE |
| 0          |                    | TCP 🜲     | 192.168. 0 |             |              |
| ×          | 9                  | TCP 🜲     | 192.168. 0 | . 54        | 9            |
| edirectior | ns de plages ports | PORT FIN  | PROTOCOLE  | IP DE DE ST | INATION      |
| 0          |                    |           | ТСР        | 192.168. 0  |              |
| aux DHCI   | P permanents       |           |            |             |              |
|            | ADRESSE IP         |           | AI         | DRESSE MAC  |              |
|            |                    |           |            |             |              |

Sauvegarder les paramètres. Il faudra probablement redémarrer le routeur pour que la modification soit prise en compte

#### 4) <u>Configuration de la carte réseau</u>

Ouvrir le panneau de configuration Windows puis cliquer sur Réseau et Internet, puis sur Centre réseau et partage, puis à gauche sur Modifier les paramètres de la carte. La fenêtre Connexion réseau s'ouvre. Repérer l'icône Ethernet puis faire un clic droit dessus puis Propriétés. Cliquer sur Configurer puis sur l'onglet Gestion de l'alimentation. Cocher les deux premières cases :

- Autoriser l'ordinateur à éteindre ce périphérique pour économiser l'énergie
- Autoriser ce périphérique à sortir l'ordinateur de veille
- 5) Détermination de l'adresse publique

Pour pouvoir accéder à son PC depuis l'extérieur de son réseau local il faut connaître son adresse IP publique. Pour cela il suffit de se rendre depuis un navigateur à l'adresse :

#### http://whatismyipaddress.com/fr/mon-ip

6) Paramétrage de TeamViewer (PC observatoire)

Installer le logiciel TeamViewer sur votre PC et le démarrer. Il faut d'abord créer un compte TeamViewer.

Cliquer sur l'onglet Suppléments puis Option et dans les options générale, cocher tout d'abord Démarrer TeamViewer avec Windows puis cliquer sur Affecter un compte. Entrer une adresse Email et un mot de passe et valider.

En face de Wake-on-LAN cliquer sur Configuration, sélectionner le dernier choix Adresse publique et entrer l'adresse notée à l'étape précédente ainsi que le port 9 puis cliquer sur OK

| S Wake-on-LAN                                                                                                    |                                     | × |
|----------------------------------------------------------------------------------------------------|-------------------------------------|---|
| لمن<br>Choisissez si cet ordinateur peut être réveillé<br>Wake-on-LAN.<br>Remarque : assurez-vous que vous avez cor<br>TeamViewer et les ordinateurs concernés. | en utilisant<br>rectement configuré |   |
| Cliquez ici pour plus d'informations.                                                                                                    |                                     |   |
| O Pas de Wake-on-LAN                                                                                                    |                                     |   |
| <ul> <li>Autres TeamViewer dans le réseau local</li> </ul>                                                                                                    |                                     |   |
| ID TeamViewer                                                                                                    |                                     | _ |
|                                                                                                    | Ajouter                             |   |
| ID dans le réseau local                                                                                                    |                                     |   |
|                                                                                                    | Supprimer                           |   |
|                                                                                                    |                                     |   |
| Adresse publique                                                                                                    |                                     |   |
| Adresse                                                                                                    | Port                                |   |
| 81.57.179.25                                                                                                    | 9                                   |   |
|                                                                                                    |                                     |   |
|                                                                                                    |                                     |   |
| c                                                                                                    | K Annuler                           | • |

Depuis le menu Options cliquer sur Sécurité à gauche puis entrer un mot de passe et cocher la case Accorder un accès facile pour user, ainsi vous ne serez pas obligé de rentrer un mot de passe lors de la connexion

| •                        | Options TeamView                                        | ver                   | ×  |
|--------------------------|---------------------------------------------------------|-----------------------|----|
| Général                  | Options d'accès à cet ordina                            | ateur                 |    |
| Sécurité                 | Mot de passe personnel (pour a                          | ccès sans assistance) |    |
| Contrôle à distance      | Mot de passe                                            | •••••                 |    |
| Réunion                  | Confirmer le mot de passe                               | •••••                 |    |
| Ordinateurs et contacts  | <u>Gèrer les mots de passe additionnels</u><br><b>?</b> | <u>S</u>              |    |
| Conférence audio         | Mot de passe aléatoire (accès s                         | pontané)              |    |
| Vidéo                    | Force du mot de passe                                   | Sûr (6 caractères)    |    |
| Invitation personnalisée | Règles de connexion à cet ordin                         | ateur                 |    |
| Avancé                   | Ouverture de session Windows                            | Non autorisé 🗸 🗸 🗸    |    |
|                          | Liste noire et liste blanche                            | Configuration         |    |
|                          |                                                         |                       |    |
|                          |                                                         |                       |    |
|                          |                                                         |                       |    |
| ·                        | L                                                       | OK Annuk              | er |

Cliquer sur OK, votre PC est près pour être réveillé et piloté depuis une connexion externe

- 7) <u>Utiliser TeamViewer</u>
  - Votre PC observatoire est supposé éteint. Depuis un PC distant sur lequel est installé TeamViewer, démarrer le logiciel et cliquer à droite sur Ouvrir une session et entrer votre adresse Email et le mot de passe
  - Dans le menu déroulant Déconnecté, cliquer droit sur votre PC et sélectionner Réveiller
  - Attendre une ou deux minutes le temps de démarrage du PC puis confirmer la connexion : vous êtes connecté

L'ensemble de l'installation pourra être surveillé par une ou plusieurs caméras IP. La mise sous tension et hors-tension des différents appareils pourra se faire grâce à des boitiers relais pilotables par PC ou part Ethernet :

http://www.domotique-info.fr/domotique/carte-relais-ip/